## AIPHONE

# IX-serie

Subtoestel voor handset IX-RS-W IX-RS-B

## Bedieningshandleiding

Softwareversie 5.10 of hoger

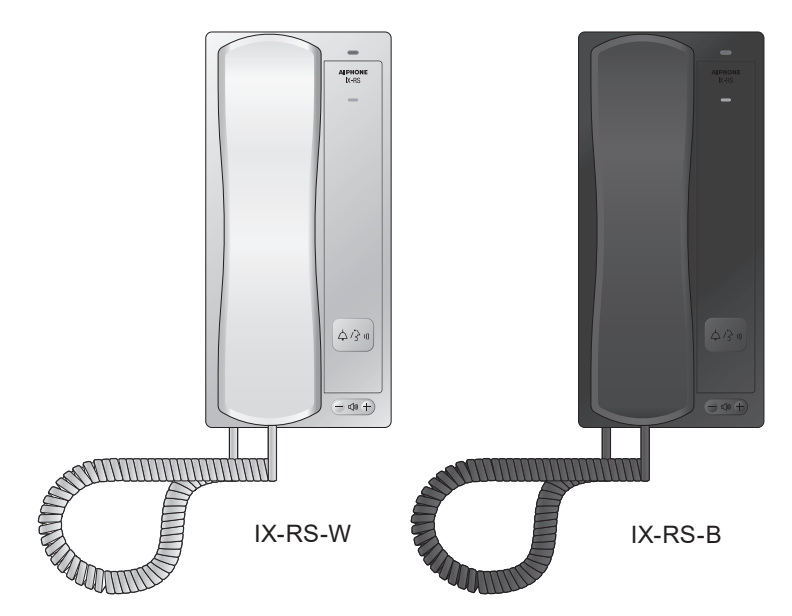

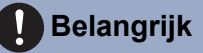

- Lees deze "Bedieningshandleiding" vóór gebruik zodat u het toestel zeker veilig en correct bedient. Bewaar deze handleiding in handbereik voor snelle raadpleging.
- De in deze handleiding gebruikte afbeeldingen kunnen afwijken van het werkelijke product.

## Leesinformatie

De belangrijke informatie over de juiste bediening en waar u op moet letten, is gemarkeerd met de volgende symbolen.

| Waarschuwing | Dit symbool betekent dat als u het station niet correct bedient of als u deze voorzorgsmaatregelen negeert, dat kan leiden tot ernstige verwonding of de dood.                |
|--------------|----------------------------------------------------------------------------------------------------|
| ⚠ Opgelet    | Dit symbool betekent dat als u het station niet correct bedient of als u deze<br>voorzorgsmaatregelen negeert, dat kan leiden tot ernstige verwonding of schade aan eigendom. |
| Belangrijk   | Dit symbool is bedoeld om de aandacht van de gebruiker te richten op belangrijke instructies.<br>Gelieve dit te lezen en te begrijpen voor u verdergaat.                      |
| Opmerking    | Geeft advies en extra informatie voor het gebruik aan.                                                                                                    |

• Termen en namen van toetsen die op het station en de pc-schermen worden weergegeven, worden aangeduid als **[XXXX]**.

• Verwijzingen naar pagina's worden getoond als <u>"Titel ( $\rightarrow$  pagina XX)"</u>, ( $\rightarrow$  pagina XX) of pagina XX.

• De in deze handleiding gebruikte afbeeldingen en beelden kunnen afwijken van de werkelijke items.

• VoIP-telefoons en stations van het IX-systeem worden gezamenlijk "Stations" genoemd.

## Voorzorgsmaatregelen

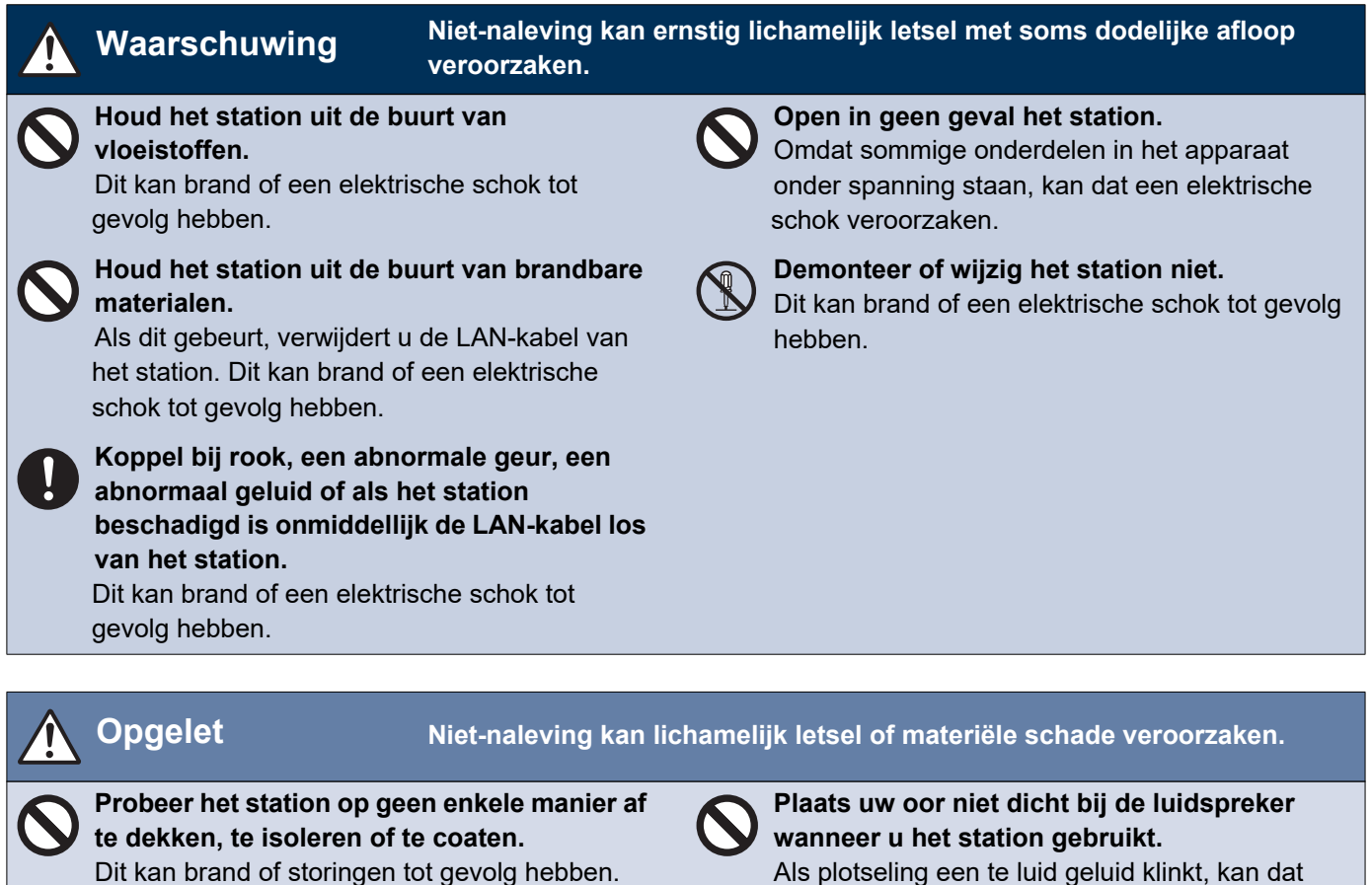

schade aan uw gehoor veroorzaken.

Dit kan brand of storingen tot gevolg hebben.

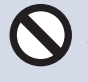

Houd de handset niet dicht bij uw oor wanneer u het belgeluid en het geluidsniveau ervan test.

Als plotseling een te luid geluid klinkt, kan dat schade aan uw gehoor veroorzaken.

# Voorzorgsmaatregelen met betrekking tot de bediening

#### Verzoeken

- Houd het toestel een afstand van meer dan 1 m van de radio of TV.
- Houd het station op een afstand van ten minste 20 cm verwijderd van draadloze apparaten, zoals draadloze routers of draadloze telefoons. Dit apparaat kan vervorming van beeld of geluid veroorzaken.
- Praat op een maximale afstand van 30 cm vanaf het station. Als u te ver weg staat, kan het moeilijk zijn voor de andere persoon om de communicatie te horen.
- Met betrekking tot apparaten van derden (zoals sensoren, detectoren, deurontgrendelingen) die met dit systeem worden gebruikt, dient u te voldoen aan de specificaties en garantievoorwaarden die de fabrikanten of leveranciers presenteren.
- Zorg ervoor dat u het configuratiebestand ontvangt en opslaat van de persoon die het systeem heeft geconfigureerd. Als het configuratiebestand verloren is gegaan, zijn er situaties waarin herstel niet mogelijk is en dient u een nieuw configuratiebestand aan te maken.

#### Mededelingen

- Aiphone kan niet aansprakelijk worden gesteld voor eventuele schades die voortvloeien uit de inhoud of de specificaties van dit product.
- Aiphone kan niet aansprakelijk worden gesteld voor eventuele schades die voortvloeien door storingen, defecten, verkeerd gebruik of misbruik van dit product.
- Dit station kan niet worden gebruikt tijdens stroomuitval.
- Als het station wordt gebruikt in gebieden waar draadloze bedrijfsapparaten worden gebruikt, zoals een zendontvanger of mobiele telefoons, kan dit storingen veroorzaken.
- Dit station is uitsluitend bedoeld voor gebruik binnenshuis. Niet gebruiken op buitenlocaties.
- Dit station is niet bedoeld om levens of eigendommen te beschermen. Aiphone kan niet aansprakelijk worden gesteld voor ernstige ongevallen, rampen of fysieke schade.
- De handset en het station kunnen iets warm worden. Dit is echter geen storing.
- Handsfree oproepen is een methode van automatische schakelen tussen de zender en de ontvanger zodat de luidere van de twee de prioriteit krijgt, waardoor het hoorbaar wordt voor de stillere van de twee. Als het gebied rondom het hoofdapparaat luid is, kan de oproep onderbroken worden, waardoor het moeilijk wordt om te reageren.
- Tijdens de communicatie is het mogelijk dat de stem niet goed hoorbaar is als de andere partij nog niet uitgesproken is. De communicatie verloopt soepel wanneer u wacht tot de andere partij klaar is voordat u spreekt.
- De functie ruisonderdrukking kan bepalen dat bepaalde tonen ruis zijn en deze tonen niet versturen. Dit is geen storing.
- Dit apparaat is uitsluitend bedoeld om op wanden geïnstalleerd te worden. Het kan niet worden gebruikt op een tafel.
- Bij wandmontage kan de bovenkant van het station donker worden. Dit is geen storing.
- · Het station is misschien onbruikbaar tijdens het updaten van de systeeminstellingen.
- Als de communicatie overbelast raakt of als er meerdere videodeurstations in het systeem bellen, kan de audio afnemen, vertraagd worden of anderszins abnormaal werken.
- Aiphone aanvaardt geen aansprakelijkheid voor schade als gevolg van vertraagde of onbruikbare diensten die te wijten waren aan storingen in netwerkapparatuur, communicatiediensten door providers van internet en mobiele telefonie, lijnonderbrekingen, communicatiestoringen, onnauwkeurigheden of omissies in de verzendapparaat.
- Aiphone kan niet aansprakelijk gesteld worden voor eventuele schades die voortvloeien uit het lekken van pincodes van klanten of andere verzonden informatie als gevolg van onderschepping, onbevoegde toegang, of om andere redenen langs de communicatieroute via internet.
- De klant is verantwoordelijk voor de beveiliging van zijn of haar computer. Aiphone is niet aansprakelijk voor beveiligingsproblemen.
- Beschikbare functies en services zijn beperkt volgens de specificaties van het geïnstalleerde systeem.
- Als er gedurende 30 minuten of langer geen stroom is, worden datum en tijd in de standaardinstelling teruggezet.

## Inhoudsopgave

## 1 Voorzorgsmaatregelen

| Leesinformatie                                       | 2 |
|------------------------------------------------------|---|
| Leesinformatie                                       | 2 |
| Voorzorgsmaatregelen                                 | 3 |
| Voorzorgsmaatregelen                                 | 3 |
| Voorzorgsmaatregelen met betrekking tot de bediening | 4 |

### 2 Voor het gebruik

| Onderdeelnamen          | 8   |
|-------------------------|-----|
| Onderdeelnamen          | . 8 |
| Status-led's            | 9   |
| Status-led's            | . 9 |
| Een oproep beantwoorden | 11  |
| Een oproep beantwoorden | 11  |

### 3 Gebruiken

| Een oproep verrichten/beantwoorden              | 13 |
|-------------------------------------------------|----|
| Een oproep verrichten                           | 13 |
| Een oproep verrichten met een extern toestel    | 15 |
| Een oproep beantwoorden                         | 17 |
| Een omroep ontvangen                            | 19 |
| Een omroep ontvangen                            | 19 |
| Bediening tijdens het verrichten van een oproep | 21 |
| Een deur ontgrendelen                           | 21 |
| Overige functies                                | 22 |
| Klokgeluiden afspelen volgens een schema        | 22 |
| Een e-mail verzenden                            | 23 |

### 4 Instellingen en aanpassingen

| Programmering van het station           | 24 |
|-----------------------------------------|----|
| Programmering van het station           | 24 |
| Informatie station                      | 31 |
| Netwerkinstellingen                     | 35 |
| Systeeminformatie                       | 36 |
| Oproepinstellingen                      | 39 |
| Optie Invoer/Relaisuitvoer Instellingen | 49 |
| Functionele instellingen                | 51 |
| Station Instellingen                    | 62 |
| Onderhoud                               | 69 |
|                                         |    |

### 5 Andere

| Bijlage |  | 70 | ) |
|---------|--|----|---|
|---------|--|----|---|

## Inhoudsopgave

| Specificaties                        | 70 |
|--------------------------------------|----|
| Onderhoud                            | 70 |
| Mededeling over de software          | 71 |
| Mededeling over de software          | 71 |
| VOOR CORRECT GEBRUIK VAN HET STATION | 75 |
| VOORSCHRIFTEN                        | 75 |
| GARANTIE                             | 76 |

## Onderdeelnamen

#### Subtoestellen voor handset IX-RS-W en IX-RS-B

Voor de afbeeldingen wordt de IX-RS-W gebruikt als voorbeeld.

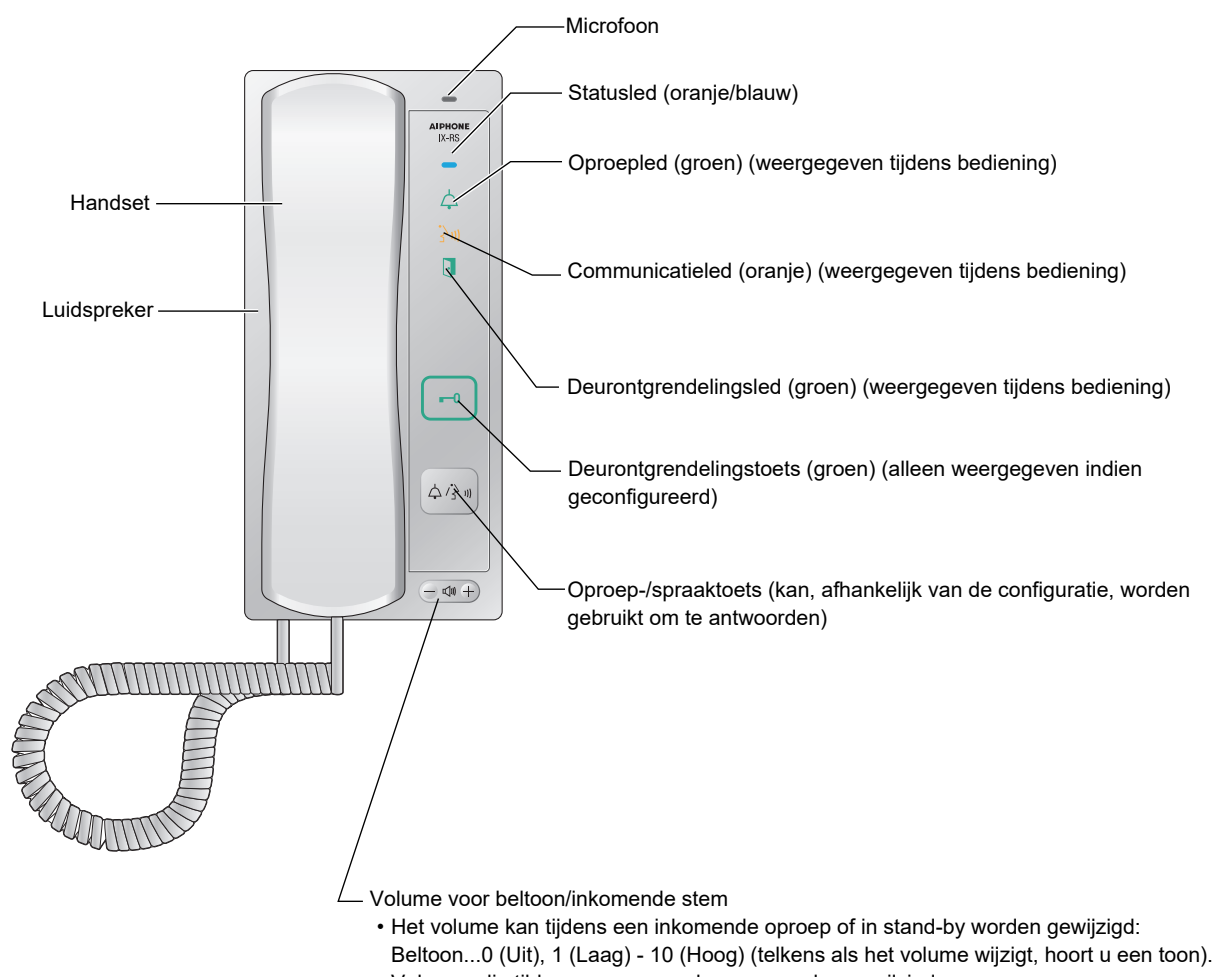

- Volumes die tijdens een oproep kunnen worden gewijzigd:
- Handset Ontvangen...1 (Laag) 10 (Hoog)
- Handsfree ontvangen (hiermee worden ook het volume bij ontvangst van een semafoonoproep en het volume van de terugbeltoon gewijzigd)...1 (Laag) 10 (Hoog)

## **Status-led's**

### Subtoestellen voor handset IX-RS-W en IX-RS-B

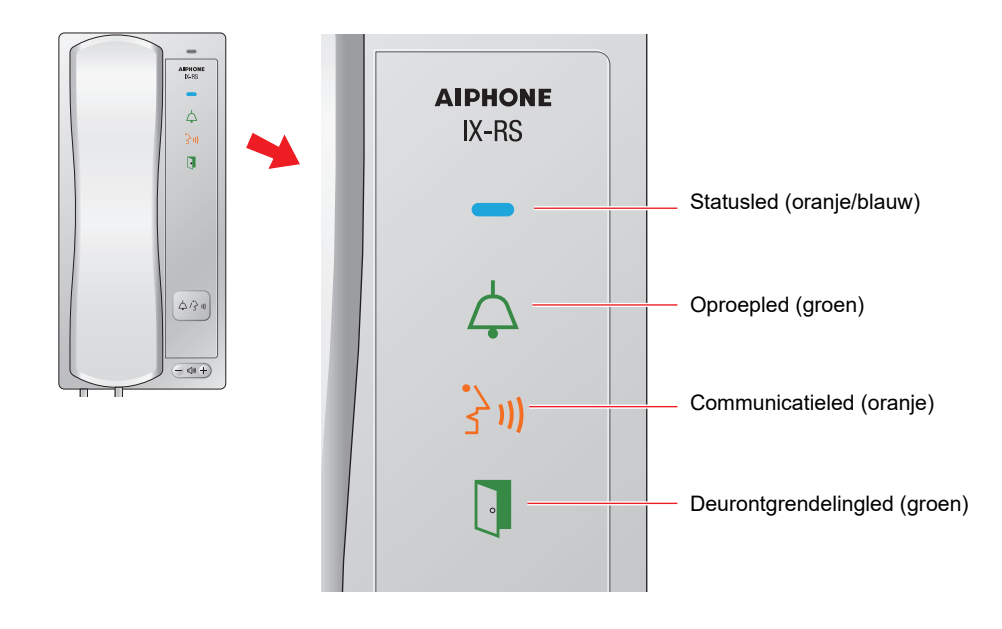

-̀́́∰-: aan, □ : uit

| Naam             |                      | Status (patroon)                                                                                                    | Beschrijving                                       |  |  |
|------------------|----------------------|----------------------------------------------------------------------------------------------------|----------------------------------------------------|--|--|
| Status led       | Oranje<br>knipperend | → - ↓ - 0,75sec → □ 0,75sec                                                                                                    | Opstart                                            |  |  |
|                  |                      | → -↓ - 0,25 sec → □ 0,25 sec -                                                                                                    | Toestelfout, startfout                             |  |  |
|                  |                      | → - <sup>1</sup> / <sub>1</sub> - 0,5sec → □ 4sec -                                                                                                    | Communicatiestoring                                |  |  |
|                  |                      | $\begin{array}{c c c c c c c c c c c c c c c c c c c $                                                                                                    | Bijwerken van firmwareversie                       |  |  |
|                  |                      | $\rightarrow - \stackrel{1}{\not =} - \stackrel{1}{\underset{sec}{}} \rightarrow \square \stackrel{0,25}{\underset{sec}{}} \rightarrow - \stackrel{0,25}{\not =} - \stackrel{0,25}{\underset{sec}{}} \rightarrow \square \stackrel{0,25}{\underset{sec}{}} - \stackrel{0}{}$ | Initialisatie                                      |  |  |
|                  | Blauw aan            | <b>∦</b> -                                                                                                    | Stand-by                                           |  |  |
|                  | Blauw<br>knipperend  | → -↓- 1sec → □ 1sec<br>Herhaal dit drie keer en schakel het vervolgens in → -↓-                                                                                                    | Oproepbestemming<br>bezet                          |  |  |
|                  |                      | → ↓ - 0,25sec → □0,25sec → -↓ - 0,25sec → □0,75sec →                                                                                                    | Inkomende oproep                                   |  |  |
|                  |                      | → -¥- 2sec → [] 2sec →                                                                                                    | Inkomende omroep                                   |  |  |
|                  |                      | → - ↓ - 2sec → []1sec ]                                                                                                    | Monitoring bezig (is<br>mogelijk<br>uitgeschakeld) |  |  |
| Oproepled        | Groen<br>knipperend  | → -↓ - 0,25sec → □ 0,25sec -                                                                                                    | Uitgaande oproep                                   |  |  |
| Communicatiel ed | Oranje aan           | *                                                                                                    | Communicatie bezig                                 |  |  |

## **2** Voor het gebruik

| Naam                   |                     | Beschrijving               |                     |
|------------------------|---------------------|----------------------------|---------------------|
| Deurontgrendel ingsled | Groen<br>knipperend | → -↓ - 0,5sec → □ 0,5sec - | Deurontgrendeling*1 |

\*1 Knippert wanneer het deurontgrendelingscontact wordt geactiveerd. Als de time-out voor deurontgrendeling is ingesteld op 3 seconden of minder, knippert deze led met een interval van 3 seconden.

## Een oproep beantwoorden

## Een oproep beantwoorden met de handset

- **1.** Een oproep ontvangen.
  - De statusled knippert blauw.

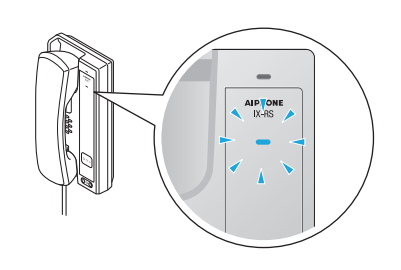

- 2. Pak de handset op en praat met de andere partij.
  - De statusled en de communicatieled gaan AAN.

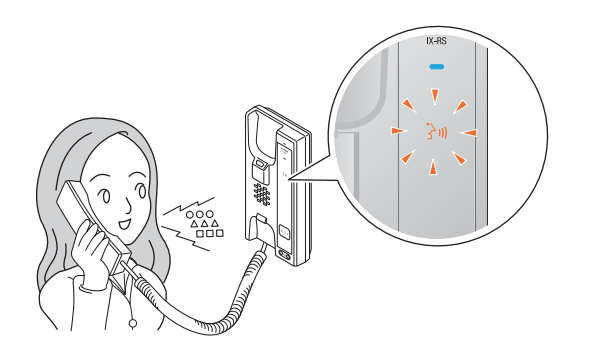

- **3.** Hang de handset weer op als de communicatie eindigt.
  - De communicatieled gaat UIT.
  - Afhankelijk van de instelling kunt u de oproep mogelijk beëindigen door op de toets
     [Oproepen] te drukken.

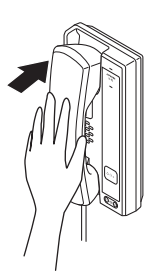

### Een oproep handenvrij beantwoorden

U kunt dit gebruiken wanneer antwoorden met de toets **[Oproepen]** is ingeschakeld via de beheerdersinstelling.

## **1.** Een oproep ontvangen.

• De statusled knippert blauw.

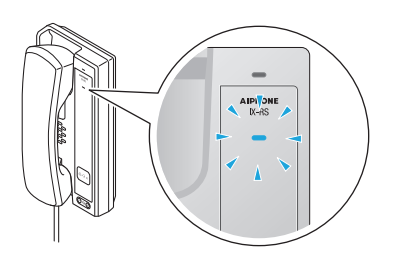

- 2. Druk op de toets [Oproepen] en praat met de andere partij.
  - De statusled en de communicatieled gaan AAN.

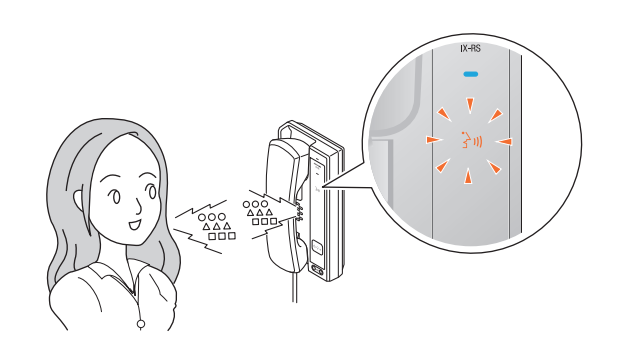

## **2** Voor het gebruik

- **3.** Als de communicatie eindigt, drukt u op de toets **[Oproepen]**.
  - De communicatieled gaat UIT.

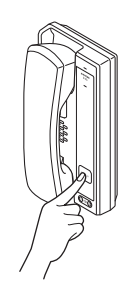

### Opmerking

- Als u de handset oppakt terwijl u handenvrij aan het praten bent, kunt u naar de modus voor bellen met de handset gaan. Overschakelen van bellen met handset naar handenvrij bellen is niet mogelijk.
- Als er veel omgevingsgeluid is, kan het moeilijk zijn om handenvrij te luisteren of te praten.

## Een oproep verrichten

#### Een oproep verrichten met de handset

### **1.** Pak de handset op.

- Uit de luidspreker van de handset klinkt de terugbeltoon.
- De oproepled knippert.

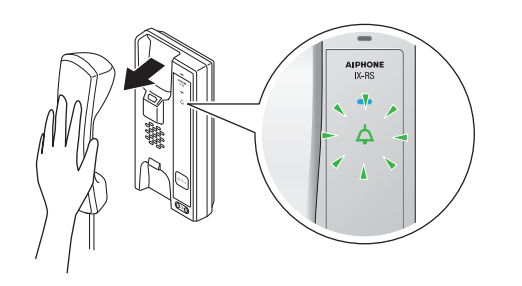

- **2.** Begin te praten als de andere partij opneemt.
  - De oproepled gaat UIT en de communicatieled gaat AAN.

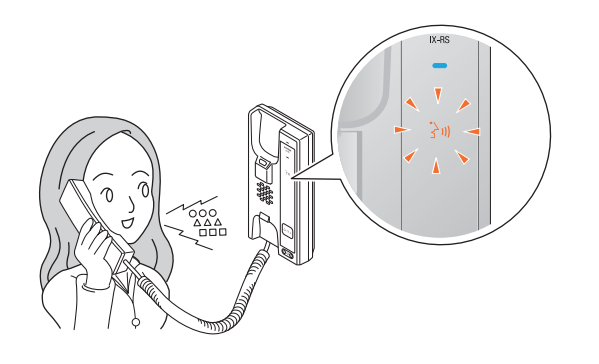

## 3.

Hang de handset weer op als de communicatie eindigt

- De communicatieled gaat UIT.
- Afhankelijk van de instelling kunt u de oproep mogelijk beëindigen door op de toets
   [Oproepen] te drukken.

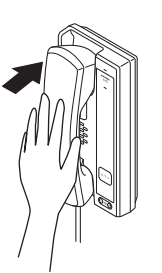

## Druk op de toets [Oproepen] om een oproep te verrichten.

## **1.** Druk op de toets **[Oproepen]**.

- Uit de ingebouwde luidspreker klinkt de terugbeltoon.
- De oproepled knippert.
- Afhankelijk van de instelling (beheerder) kunt u de uitgaande oproep mogelijk beëindigen door op de toets [Oproepen] te drukken.

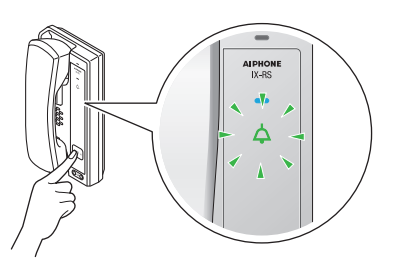

- **2.** Begin te praten als de andere partij opneemt.
  - De oproepled gaat UIT en de communicatieled gaat AAN.
  - Pak de handset op om te communiceren via de handset.

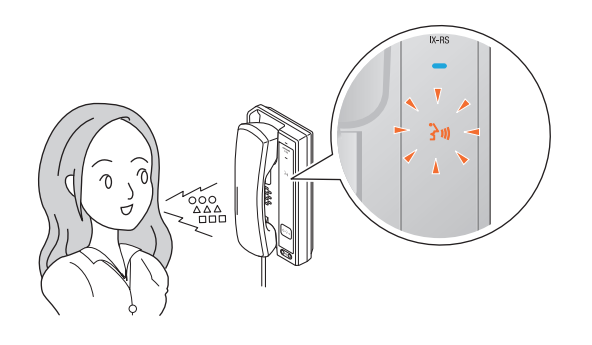

### Om de communicatie te beëindigen, pakt u de handset en hangt u op.

- De communicatieled gaat UIT.
- Afhankelijk van de instelling kunt u de oproep mogelijk beëindigen door op de toets
   [Oproepen] te drukken.

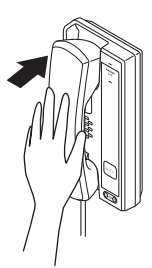

### Opmerking

- De oproep wordt verricht volgens de prioriteit die tijdens de programmering is ingesteld.
- De timer oproeptoon en het aantal terugbeltoon kunnen afhankelijk van de instellingen variëren.
- Wanneer u een VoIP-telefoon belt, geldt de kortere tijd van de tijd die is ingesteld bij "Oproep timeout" of de oproepduur die op de IP-PBX is geconfigureerd.
- De terugbeltoon wordt, afhankelijk van de instellingen, mogelijk niet afgespeeld.
- Afhankelijk van de instellingen kunnen apart geïnstalleerde luidsprekers communicatiegeluiden produceren.
- Afhankelijk van de instellingen wordt mogelijk een notificatietoon of bericht afgespeeld wanneer de oproep start.
- Als de oproepduur die op dit station is geconfigureerd (voor oproepen met een VoIP-telefoon, de oproepduur die op de VoIP-telefoon is geconfigureerd), verstrijkt, dan wordt de oproep automatisch beëindigd. Voordat de oproep wordt beëindigd, hoort u gedurende ongeveer 10 seconden een notificatietoon. De notificatietoon wordt, afhankelijk van de instellingen, mogelijk niet afgespeeld.
- Als u een opmerking met een hogere prioriteit ontvangt van een ander station terwijl u een uitgaande oproep verricht of tijdens de communicatie, dan wordt de uitgaande oproep of de communicatie onderbroken en gaat het station naar omroep-ontvangst.
- Als Wijzig bestemming door tijdvertraging of een schema is ingesteld, worden uitgaande oproepen verricht volgens de instelling.(→pagina 39)
- Als op de belbestemming een VoIP-telefoon aanwezig is, geconfigureerd om oproepen automatisch te beantwoorden, dan zal de VoIP-telefoon automatisch antwoorden.

## Een oproep verrichten met een extern toestel

Gebruik een extern toestel (sensor, oproeptoets, enz.) om een oproep te verrichten naar een van te voren bepaalde locatie.

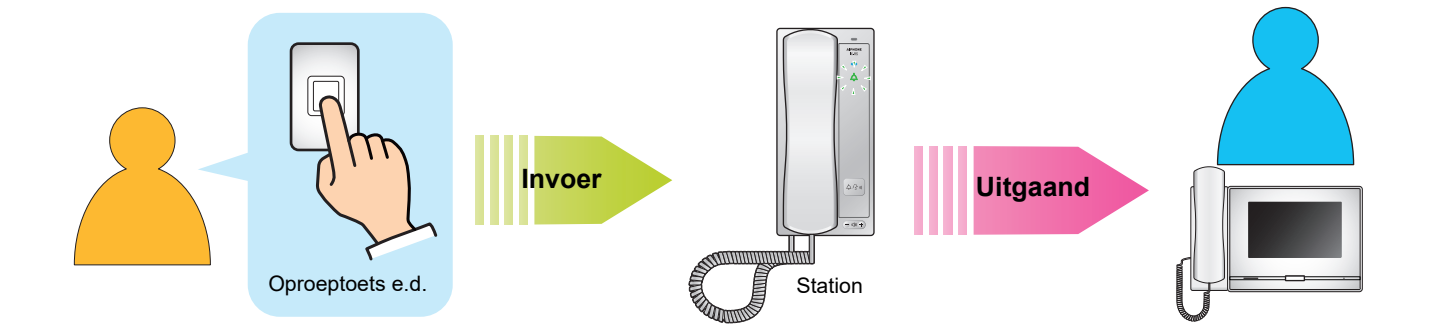

## **1.** Activeer het externe toestel

- Uit de luidspreker van het station zal de terugbeltoon klinken.
- De oproepled knippert.

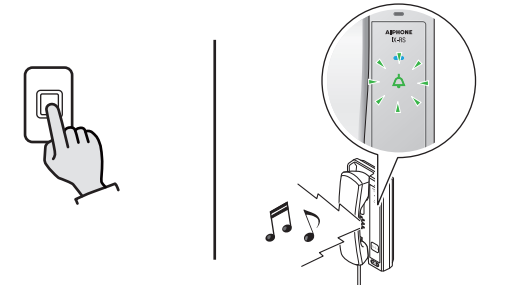

- **2.** Begin te praten als de andere partij opneemt
  - De oproepled gaat UIT en de communicatieled gaat AAN.
  - Pak de handset op om te communiceren via de handset.

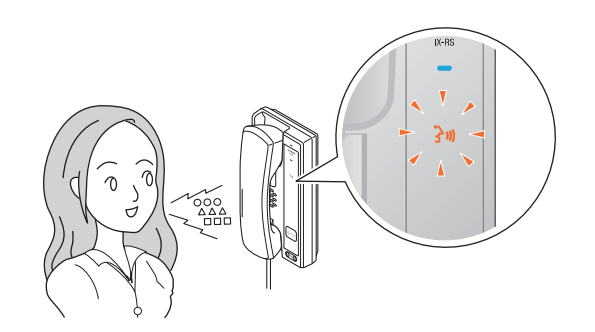

## Om de communicatie te beëindigen, pakt u de handset en hangt u op.

- De communicatieled gaat UIT.
- Afhankelijk van de instelling kunt u de oproep mogelijk beëindigen door op de toets
   [Oproepen] te drukken.

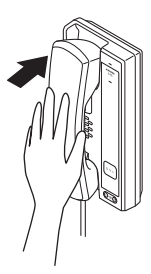

#### ) Opmerking

- De oproep wordt verricht volgens de prioriteit die tijdens de programmering is ingesteld.
- De timer voor uitgaande oproep en het aantal keer dat de beltoon klinkt, kan verschillen naargelang de instellingen.
- Wanneer u een VoIP-telefoon belt, geldt de kortere tijd van de tijd die is ingesteld bij "Oproep timeout" of de oproepduur die op de IP-PBX is ingesteld.
- Afhankelijk van de instellingen wordt mogelijk geen beltoon afgespeeld.
- Afhankelijk van de instellingen kunnen apart geïnstalleerde luidsprekers communicatiegeluiden produceren.
- Afhankelijk van de instellingen wordt mogelijk een notificatietoon of bericht afgespeeld wanneer de oproep start.
- Als de oproepduur die op dit station is geconfigureerd (voor oproepen met een VoIP-telefoon, de oproepduur die op de VoIP-telefoon is geconfigureerd), verstrijkt, dan wordt de oproep automatisch beëindigd. Voordat de oproep wordt beëindigd, hoort u gedurende ongeveer 10 seconden een notificatietoon. De notificatietoon wordt, afhankelijk van de instellingen, mogelijk niet afgespeeld.
- Als u een omroep met een hogere prioriteit ontvangt van een ander station terwijl u een uitgaande oproep verricht of tijdens de communicatie, dan wordt de uitgaande oproep of de communicatie onderbroken en gaat het station naar omroep-ontvangst.
- Als op de oproepbestemming een VoIP-telefoon aanwezig is, geconfigureerd om oproepen automatisch te beantwoorden, dan zal de VoIP-telefoon automatisch antwoorden.

## Een oproep beantwoorden

Wanneer u een oproep ontvangt, klinkt de beltoon en knippert de statusled blauw.

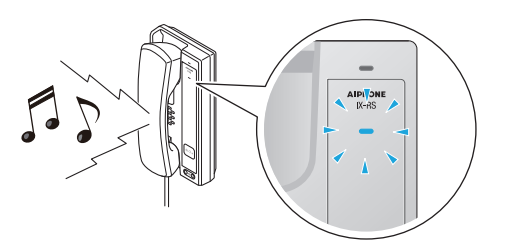

## Een oproep beantwoorden met de handset

- **1.** Wanneer u een oproep ontvangt, pakt u de handset op.
  - De statusled en de communicatieled gaan AAN.

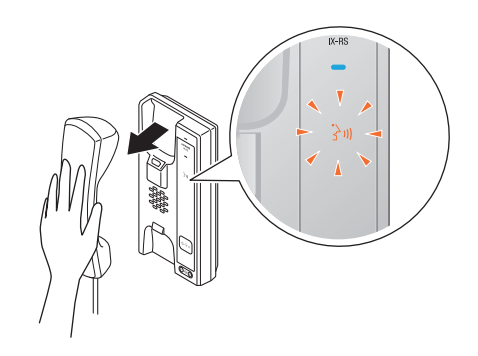

- Om de communicatie te beëindigen, hangt u de handset op.
  - De communicatieled gaat UIT.
  - Afhankelijk van de instelling kunt u de oproep mogelijk beëindigen door op de toets
     [Oproepen] te drukken.

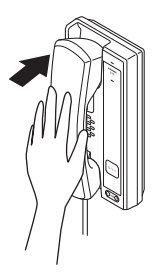

2. Praat met de andere partij.

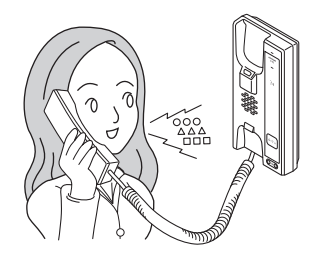

#### Een oproep beantwoorden met de toets [Oproepen]

U kunt dit gebruiken als Automatisch beantwoorden (→pagina 47) "UIT" staat en antwoorden via de toets [**Oproepen]** is ingeschakeld via de beheerdersinstelling.

- Drukt u op de toets [Oproepen] wanneer u een oproep ontvangt.
  - De statusled en de communicatieled gaan AAN.

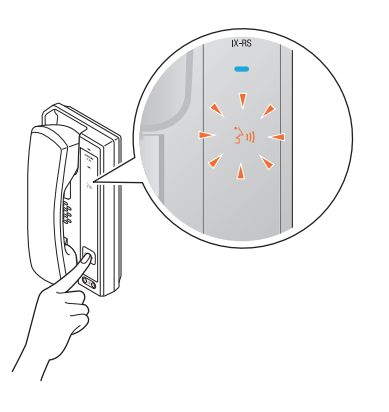

## **2.** Praat met de andere partij.

• Pak de handset op om te communiceren via de handset.

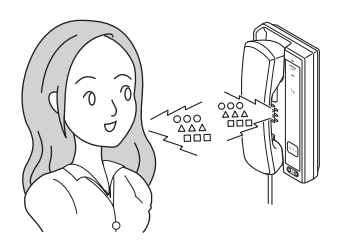

- Om de communicatie te beëindigen, drukt u op de toets [Oproepen].
  - De communicatieled gaat UIT.

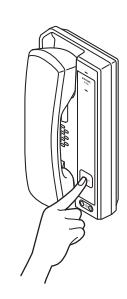

### Opmerking

- Als Automatisch beantwoorden (→pagina 47) is ingesteld op "AAN", zal het toestel automatisch antwoorden wanneer een oproep wordt ontvangen.
- Afhankelijk van de instellingen kunnen apart geïnstalleerde luidsprekers communicatiegeluiden produceren.
- Afhankelijk van de instellingen kan een oproep worden beantwoord met behulp van apart geïnstalleerde schakelaars.
- Afhankelijk van de instellingen wordt mogelijk een notificatietoon of bericht afgespeeld wanneer de oproep start.
- Als de oproepduur die op het andere station is geconfigureerd (voor oproepen met een VoIP-telefoon, de oproepduur die op de VoIP-telefoon is geconfigureerd), verstrijkt, dan wordt de oproep automatisch beëindigd. Voordat de oproep wordt beëindigd, hoort u gedurende ongeveer 10 seconden een notificatietoon. De notificatietoon wordt, afhankelijk van de instellingen, mogelijk niet afgespeeld.
- Als u tijdens de communicatie een omroep met een hogere prioriteit ontvangt van een ander station, dan wordt de oproep onderbroken en gaat het station naar omroep-ontvangst.
- Als u een omroep of een oproep met een hogere prioriteit ontvangt van een ander station terwijl u een uitgaande oproep verricht, wordt de uitgaande oproep onderbroken en gaat het station naar de omroep of de oproep met de hogere prioriteit.
- Afhankelijk van de instellingen kunnen de beltoon en het aantal keer dat de beltoon klinkt verschillen.
- Afhankelijk van de instellingen is het mogelijk dat de beltoon niet wordt afgespeeld.

## Een omroep ontvangen

Na de voortoon voor omroepen start de omroep-ontvangst.

Een omroep beantwoorden met de handset

- De voortoon voor omroepen klinkt en de omroep-ontvangst wordt gestart.
  - De statusled knippert blauw.

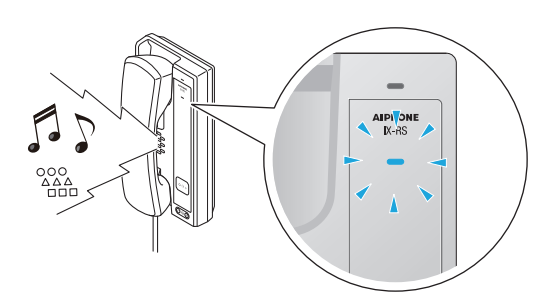

- **2.** Wanneer u een omroep ontvangt, pakt u de handset op.
  - De statusled en de communicatieled gaan AAN.

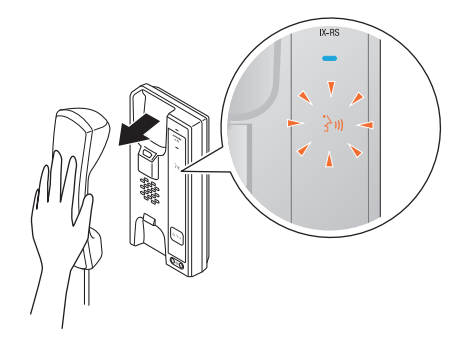

**3.** Praat met de andere partij.

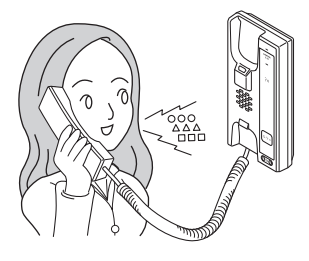

- **4.** Om een omroep te beëindigen, hangt u de handset op.
  - De communicatieled gaat UIT.
  - Afhankelijk van de instelling kunt u de oproep mogelijk beëindigen door op de toets
     [Oproepen] te drukken.

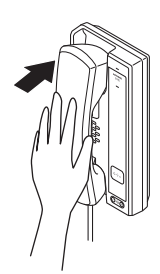

## Een omroep beantwoorden met de toets [Oproepen]

U kunt dit gebruiken wanneer Oproep beantwoorden is ingeschakeld via de beheerdersinstelling.

- De voortoon voor omroepen klinkt en de omroep-ontvangst wordt gestart.
  - De statusled knippert blauw.

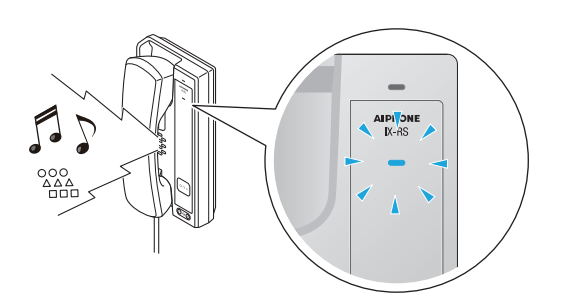

## 2. Druk op de toets [Oproepen] wanneer u een omroep ontvangt.

• De statusled en de communicatieled gaan AAN.

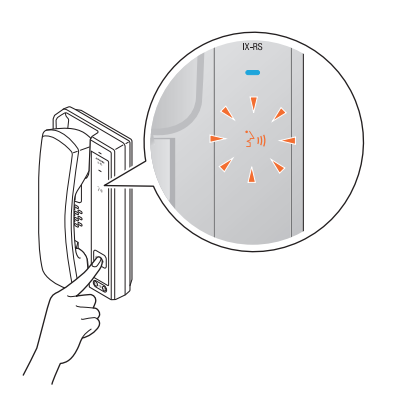

**3.** Praat met de andere partij.

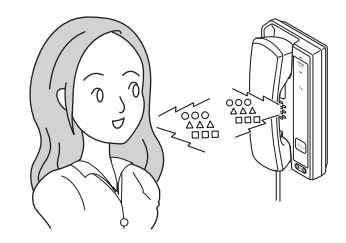

- **4.** Om een omroep te beëindigen, drukt u op de toets **[Oproepen]**.
  - De communicatieled gaat UIT.

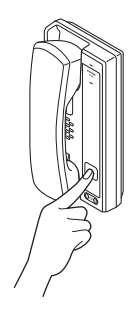

### Opmerking

- Als u op de toets **[Oproepen]** drukt en er wordt een uitgaande oproep verricht tijdens het omroepen, is het, afhankelijk van de prioriteit, mogelijk dat de omroep wordt geannuleerd.
- Afhankelijk van de instellingen is het mogelijk dat de voortoon voor omroepen niet te horen is.
- Afhankelijk van de instellingen kunnen de omroep voortoon en de audio van de omroep door apart geïnstalleerde luidsprekers worden weergegeven.
- Afhankelijk van de instellingen wordt mogelijk een notificatietoon of bericht afgespeeld wanneer de oproep start.
- Als de ingestelde oproepduur op dit station is verstreken, wordt de oproep automatisch beëindigd. Ongeveer 10 seconden voordat de oproep wordt beëindigd, hoort u een notificatietoon. De notificatietoon wordt, afhankelijk van de instellingen, mogelijk niet afgespeeld.
- Als u tijdens een omroep of een oproep een andere omroep met een hogere prioriteit ontvangt van een ander station, dan wordt de omroep met lagere prioriteit of de oproep onderbroken en gaat het station naar de omroep met de hogere prioriteit.
- Afhankelijk van de configuratie van de IX-MV7-\* kunt u mogelijk niet antwoorden wanneer u een urgente omroep ontvangt.
- Als er een voortoon voor omroepen met een lange duur is ingesteld, wordt het begin van de omroeptoon mogelijk afgesneden.

## Een deur ontgrendelen

Tijdens het communiceren met een station kan een elektrisch slot worden geopend. Deze functie moet zijn ingeschakeld in de beheerdersinstellingen.

- **1.** Druk tijdens de communicatie op de toets [Deurontgrendeling].
  - De deurontgrendelingstoets gaat knipperen. De deurontgrendelingsled knippert wanneer het met dit station verbonden elektrische slot wordt ontgrendeld.

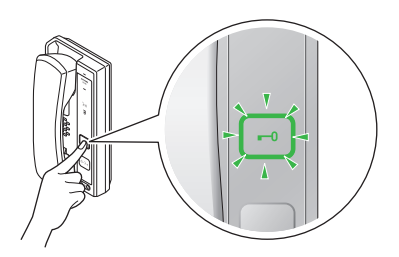

### 🗑 Opmerking

- Afhankelijk van de instellingen, is het mogelijk dat de deur niet wordt ontgrendeld, zelfs al wordt de toets [Deurontgrendeling] weergegeven.
- Als de deur niet kan worden ontgrendeld, wordt een fouttoon afgespeeld.
- Afhankelijk van de instellingen kunt u de duur van de deurontgrendeling verlengen door een tweede keer op de deurontgrendelingstoets te drukken terwijl de deur reeds is geopend.

## Klokgeluiden afspelen volgens een schema

Het station zo configureren dat een geluidssignaal wordt afgespeeld volgens het geconfigureerde schema. Raadpleeg "Het toestel configureren op een pc" - "Klokgeluid (→pagina 58)" om klokgeluiden te configureren.

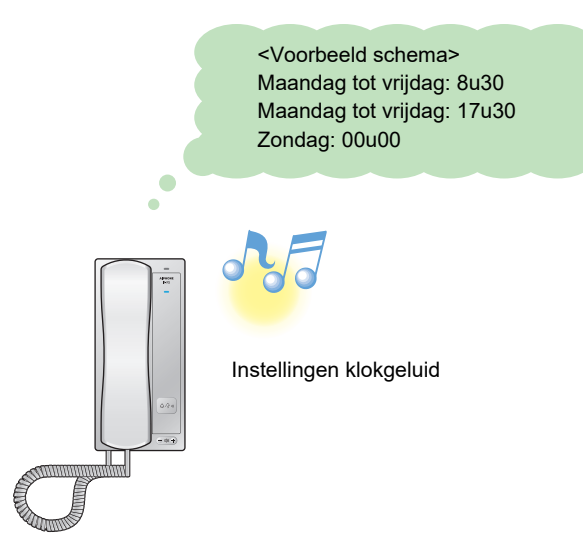

#### Opmerking

• Als u een oproep of een omroep ontvangt terwijl een klokgeluid wordt afgespeeld, wordt het klokgeluid geannuleerd.

• Het geluidssignaal wordt niet afgespeeld wanneer u een oproep verricht, een oproep ontvangt of een omroep ontvangt en tijdens het communiceren.

## Een e-mail verzenden

Met trigger gebeurtenis e-mailen kunt u een e-mail verzenden naar vooraf geregistreerde e-mailadressen. Zie "Email (→pagina 52)" om de e-mailinstellingen te configureren.

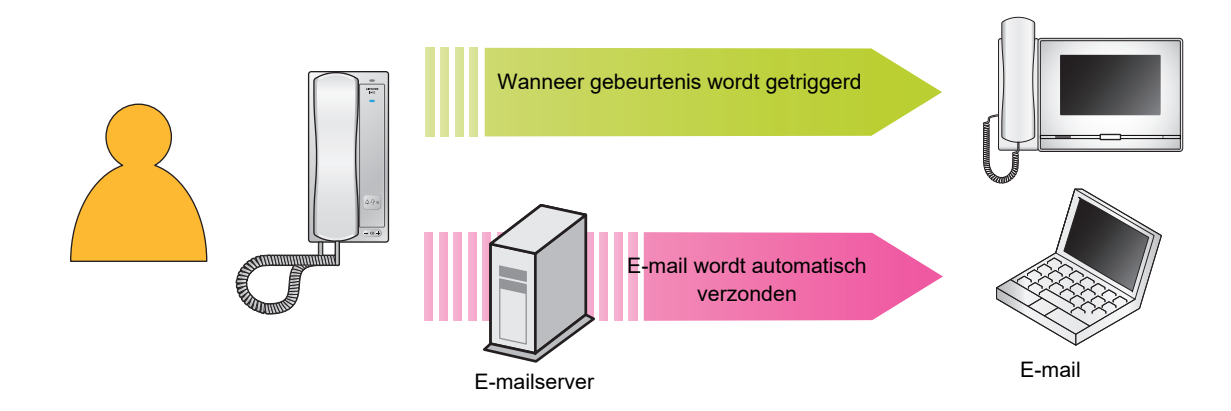

#### Voorbeeld van de verzending van een e-mail:

Wanneer u een oproep verricht naar een station (Nummer van station "001") dat tot groepsnummer "01" behoort, vanaf dit station (Nummer van station: 003, Naam van station: Subtoestel voor handset 3, Locatie: Machinekamer) en met de prioriteit "Urgent".

| Bron            | $\Delta \Delta \Delta \Delta @ \Delta \Delta \Delta \Delta \Delta.com$                                                                                                    |
|-----------------|----------------------------------------------------------------------------------------------------|
| Datum en tijd   | 11/20/2018 7:22                                                                                                    |
| Ontvanger<br>CC | xxxx@xxxxx.com                                                                                                    |
| Subject         | 003 Subtoestel voor handset 3 Urgente uitgaande oproep                                                                                                    |
| Beschrijving    | Er werd een oproep verricht op [20181120 07:21:40].<br>Nummer bronstation: [003]<br>Naam van bronstation: [Subtoestel voor handset 3]<br>Locatie van bronstation: [Machinekamer]<br>Oproepprioriteit: [Urgent]<br>Nummer doelgroep: [01]<br>Naam doelgroep: [Oproeptoets]<br>Nummer doelstation: [001] |

### Opmerking

• "UTF-8" wordt gebruikt om het "Onderwerp" te coderen. Afhankelijk van de e-mailclient is het mogelijk dat de tekens niet correct worden weergegeven. Om dit te voorkomen, zet u de codeermethode op "UTF-8".

## Programmering van het station

Maak verbinding met hetzelfde netwerk als de Deurpost en beheer de instellingen via de webbrowser van de pc. Als Uitgebreid systeem ingesteld is op "Inschakelen" bij Admin-instel., kan deze instelling niet doorgevoerd worden met een browser.

#### Systeemvereisten

De pc moet aan de volgende vereisten voldoen om te kunnen programmeren.

| Netwerk    | Ethernet (10BASE-T, 100BASE-TX)                                                                       |
|------------|----------------------------------------------------------------------------------------------------|
| Webbrowser | Microsoft Edge/Internet Explorer 10.0, 11.0/Mozilla Firefox 59 of 60 (TLS1.0, 1.1 of 1.2 geactiveerd) |

#### Op een pc aansluiten

Sluit het station en de pc met een rechte Cat5e/6-kabel aan op dezelfde PoE-switch of -injector.

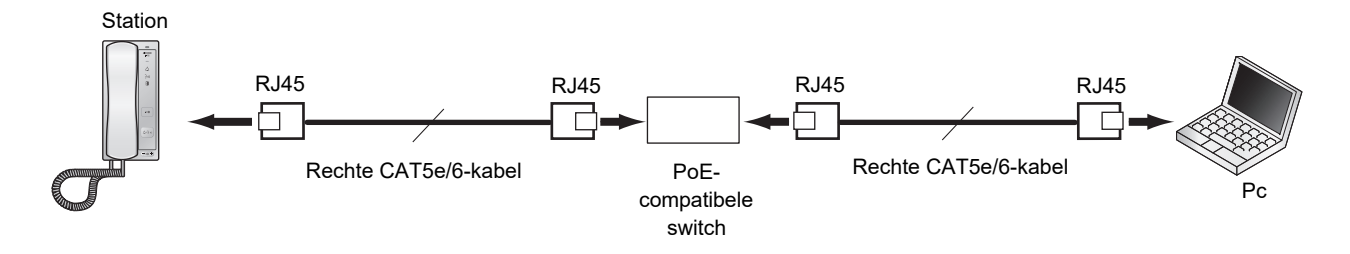

#### Inloggen op dit station

- **1.** Start de pc op en open een van de eerder genoemde webbrowsers.
- 2. Voer het onderstaande adres in de adresbalk van de webbrowser in.
  - Voorbeeld IPv4 https://IP-adres van dit toestel/webset.cgi?login
  - Voorbeeld IPv6 https://[IP-adres van dit toestel]/webset.cgi?login
  - Als er een venster voor certificaatfout wordt weergegeven, klikt u op **[Ga verder naar de webpagina]**. Om te voorkomen dat dit verschijnt, moet de beheerder dit uitschakelen. Neem contact op met uw systeembeheerder.
  - Het venster voor selectie van de taal wordt weergegeven.

### **3.** Selecteer een taal.

| 🖻 🖶 🗖 IX-sy                 | systeem web | o-instellir $	imes$ | + ~          |                      |             |             |          |             |            |         |      |   |     | -  |   | × |
|-----------------------------|-------------|---------------------|--------------|----------------------|-------------|-------------|----------|-------------|------------|---------|------|---|-----|----|---|---|
| $\leftarrow \rightarrow $ D | ŵ           | ∆ Certifi           | caatfout htt | nttps:// <b>192.</b> | 2.168.1.160 | 0/webset.co | gi?login |             |            |         |      | ☆ | r∕≡ | l~ | ß |   |
|                             |             |                     |              |                      |             |             |          |             |            |         |      |   |     |    |   | ^ |
|                             |             |                     |              |                      |             | IV          |          |             |            |         | <br> |   |     |    |   |   |
|                             |             |                     |              |                      |             | IX          | syst     | em          |            |         |      |   |     |    |   |   |
|                             |             |                     | ſ            |                      |             |             |          |             |            | _       |      |   |     |    |   |   |
|                             |             |                     |              |                      |             | Β           | 本語       |             |            |         |      |   |     |    |   |   |
|                             |             |                     |              |                      |             | En          | nglisł   | 1           |            |         |      |   |     |    |   |   |
|                             |             |                     |              |                      |             | Fra         | ançai    | S           |            |         |      |   |     |    |   |   |
|                             |             |                     |              |                      |             | Es          | paño     | bl          |            |         |      |   |     |    |   |   |
|                             |             |                     |              |                      |             | Ned         | erlan    | nds         |            |         |      |   |     |    |   |   |
|                             |             |                     |              |                      |             | 繁耀          | 體中了      | 文           |            |         |      |   |     |    |   |   |
|                             |             |                     |              |                      |             | 简体          | 体中区      | Ż           |            |         |      |   |     |    |   |   |
|                             |             |                     | l            |                      |             |             |          |             |            | _       |      |   |     |    |   |   |
|                             |             |                     | Сору         | pyright©             | 2012-20     | 019 AIPH    | HONE C   | o.,Ltd. All | rights res | served. |      |   |     |    |   |   |

**4.** Voer de naam en het wachtwoord in en klik op **[Login]**. Neem contact op met uw systeembeheerder voor ID en Wachtwoord.

| IX-systeem web-instellir X + V                                                 |      |     | - | ٥ | × |
|--------------------------------------------------------------------------------|------|-----|---|---|---|
| ← → O ♠ Certificaatfout https://192.168.1.10/webset.cgi?login_dut              | ☆    | 2,≡ | h | ß |   |
| AIPHONE IX-systeem         ID:       Vul ID in widtwoord in         Widtwoord: |      |     |   |   |   |
| Copyright© 2012-2019 AIPHONE Co.,Ltd. Alle rechten voorbehouden.               | <br> |     |   |   | — |
|                                                                                |      |     |   |   |   |
|                                                                                |      |     |   |   |   |
|                                                                                |      |     |   |   |   |
|                                                                                |      |     |   |   |   |
|                                                                                |      |     |   |   |   |

• Als Uitgebreid systeem ingesteld is op "Inschakelen", verschijnt het volgende op het scherm Login.

|                                                                                                    |     |     | - | ٥ | × |
|----------------------------------------------------------------------------------------------------|-----|-----|---|---|---|
| ← → O ♠ Certificaatfout https://192.168.1.10/webset.cgi?login_dut                                                                                                    | □ ☆ | 5/≡ | h | Ŀ |   |
| AIPHONE IX-systeem                                                                                                    |     |     |   |   |   |
| Wall Dres wachtwoord in       ID:       Wachtwoord:       Login                                                                                                    |     |     |   |   |   |
| Date sposi is geoenfigureers to your single-wise another intersectivity of the second second |     |     |   |   |   |
| Copyright® 2012-2019 AIPHONE Co. I.t.d. Alle rechten voorbekonden.                                                                                                    |     |     |   |   |   |

• Dit verwijst naar het instelvenster.

| Opmerking                                                                                                    |
|----------------------------------------------------------------------------------------------------|
| Probeer niet meerdere keren met behulp van verschillende browsers per keer op dezelfde pc in te loggen.          |
| Het standaard IP-adres en het subnetmasker zijn:                                                                 |
| – IP-adres: 192.168.1.160                                                                                        |
| – Subnetmasker: 255.255.255.0                                                                                    |
| • Neem contact op met uw systeembeheerder als het IP-adres of het subnetmasker van het toestel niet bekend zijn. |

#### Instellingsvenster

4

Het volgende instellingsvenster zal worden weergegeven als u zich aanmeldt op de webserver van het station. Op dit venster kan het station worden geconfigureerd.

- Afhankelijk van de gebruikte pc en het gebruikte besturingssysteem kan het venster van de weergave afwijken.
- Bevestig de verrichte configuratie aan de hand van de aanwijzingen in de "Bedieningshandleiding" (dit document).

#### <Voorbeeld instellingenscherm>

Instellingsvenster:

Dit toont het instellingsvenster van de gekozen titel.

Bijwerken-toets Klik deze toets aan om de instellingen van het station bij te werken.

| 🖻 🖅 🗄 IX-systeem web-instel                                                                                         | lir × + ∽                                                            |                                                        |                                                                       | -                      | -        |            | ×      |
|----------------------------------------------------------------------------------------------------|----------------------------------------------------------------------|--------------------------------------------------------|-----------------------------------------------------------------------|------------------------|----------|------------|--------|
| $\leftarrow$ $\rightarrow$ $\circlearrowright$ $\textcircled{a}$ Ce                                                 | rtificaa fout                                                        |                                                        | □ ☆                                                                   | ☆                      | h        | ß          |        |
| AIPHONE IX-system                                                                                                   | eminstelling                                                         |                                                        |                                                                       |                        | ⇒ Bij    | erken      |        |
| Informatie station                                                                                                  | e station : IX-RS-*                                                  | Informatic station                                     |                                                                       |                        |          |            |        |
| <u>Naam en wachtwoord</u><br><u>Taal</u><br>Tiid                                                                    |                                                                      |                                                        |                                                                       | + I                    | Benodigo | de instell | lingen |
| NTP                                                                                                    |                                                                      |                                                        |                                                                       |                        |          |            |        |
| Systeeminformatie<br>Register aangepaste geluiden                                                                   | Naam en wachtwoord     Uniek wachtwoord voor elk station aanbevolen. |                                                        |                                                                       |                        |          |            |        |
| Oproepinstellingen                                                                                                  | Stel een sterk wachtwoord in dat moeilijk te raden is.               |                                                        | 1-32 alfanumariaka ta                                                 | kans                   |          |            |        |
| Inkomende oproep                                                                                                    | Gebruikers wachtwoord +                                              | ••••                                                   | 1-32 alfanumerieke tel                                                | kens                   |          |            |        |
| <u>Optie Invoer/Relaisuitvoer</u><br><u>Instellingen</u><br><u>Relaisuitgang</u>                                    | RTSP ID<br>RTSP Wachtwoord                                           | (*3)RTSP ID of RTSP Wachtwoord is ni                   | ] 1-32 alfanumerieke tel<br>] 1-32 alfanumerieke tel<br>et ingesteld. | ekens(*3)<br>ekens(*3) |          |            |        |
| <u>Functionele instellingen</u><br><u>Instellingen voor omroepen</u><br><u>Email</u><br>Commun tatie audioberichten |                                                                      | Zorg dat u bij het gebruik van RTSP, RT                | 3P ID en RTSP Wachtwo                                                 | oord instel            | t.       |            |        |
| Klokgelu i<br>Station In: tellingen                                                                                 | • Taal<br>Bij het wijzigen van "Taal" wordt ook de taal van E-mail   | l en de systeemlog gewijzigd. De taal van de webbrowse | r wordt niet gewijzigd.                                               |                        |          |            |        |
| Volume/I 2011<br>Communicatie<br>Monitor                                                                            | Taal                                                                 | Nederlands                                             |                                                                       |                        |          |            |        |
| Toekenni g uitgang<br>deurontsi indeling                                                                            |                                                                      |                                                        |                                                                       |                        |          |            | >      |

Instellingenmenu:

Toont alle items die kunnen worden geconfigureerd. Klik op de titel die u wilt configureren. Het desbetreffende venster wordt weergegeven.

#### Hoe kunt u de configuratie verrichten?

- Klik in het instellingenmenu op de te configureren titel
   Het instellingsvenster van deze titel zal worden weergegeven.
- **2.** Configureer elke instelling
- **3.** Wanneer u klaar bent met uw wijzigingen, klikt u op **[Bijwerken]** om de instellingen te bijwerken
  - Als de instellingen zijn bijgewerkt, wordt links bovenaan in het venster **[Instellingen bijgewerkt.]** getoond. Als dit niet lukt, wordt een foutmelding gegeven.
  - Om wijzigingen te annuleren, klikt u op een andere titel in het instellingenmenu.
  - Schakel de stroom naar het station niet uit terwijl het wordt geüpdatet.
- **4.** Herhaal stappen 1 tot en met 3 voor de andere instellingen.
  - Om u van het station af te melden, klikt u op [Uitloggen] in het instellingenmenu.

#### 🗑 Opmerking

- Om de webinstelling van het station te verlaten, klikt u op **[Uitloggen]** en sluit u het browservenster niet door op **[X]** te klikken. Als **[Uitloggen]** niet wordt gebruikt, kunt u gedurende ongeveer 1 uur niet inloggen.
- Als u naar een ander instellingsvenster gaat zonder op [Bijwerken] te klikken, worden de instellingen niet opgeslagen.
- De verbinding zal automatisch worden verbroken als één uur lang geen activiteit wordt gedetecteerd.

### Programmering van het station

|                                        | Gegeven                                       | Paginaver<br>wijzing |  |  |  |
|----------------------------------------|-----------------------------------------------|----------------------|--|--|--|
| Inforn                                 | natie station                                 |                      |  |  |  |
| Naam                                   | n en wachtwoord                               |                      |  |  |  |
|                                        | Gebruikers ID                                 | pagina 31            |  |  |  |
|                                        | Gebruikers wachtwoord                         | pagina 31            |  |  |  |
|                                        | RTSP ID                                       | pagina 31            |  |  |  |
|                                        | RTSP Wachtwoord                               | pagina 31            |  |  |  |
| Taal                                   |                                               |                      |  |  |  |
|                                        | Taal                                          | pagina 32            |  |  |  |
| Tijd                                   |                                               |                      |  |  |  |
| Tij                                    | jdszone                                       |                      |  |  |  |
|                                        | Selecteer de tijdszone                        | pagina 33            |  |  |  |
| Zo                                     | omertijd                                      |                      |  |  |  |
|                                        | Automatische zomertijd                        | pagina 33            |  |  |  |
|                                        | Inschakelen                                   |                      |  |  |  |
| Da                                     | atum en tijd                                  |                      |  |  |  |
|                                        | Datum en tijd instellen                       | pagina 34            |  |  |  |
| Netwe                                  | erkinstellingen                               |                      |  |  |  |
| NTP                                    |                                               |                      |  |  |  |
| N                                      | TP inschakelen                                | pagina 35            |  |  |  |
| Systeeminformatie                      |                                               |                      |  |  |  |
| Register aangepaste geluiden pagina 36 |                                               |                      |  |  |  |
| Oproepinstellingen                     |                                               |                      |  |  |  |
| Oorsp                                  | prong oproep                                  |                      |  |  |  |
| G                                      | eavanceerde instellingen Oorsprong            | oproep               |  |  |  |
|                                        | Belmethode                                    | pagina 40            |  |  |  |
|                                        | Terugbeltoon                                  | pagina 40            |  |  |  |
|                                        | Oproep timeout                                | pagina 40            |  |  |  |
|                                        | Bel terugtoonteller [keren]                   | pagina 40            |  |  |  |
|                                        | Standaardmodusinstellingen                    | pagina 41            |  |  |  |
|                                        | Bestemming door<br>tijdvertraginginstellingen | pagina 41            |  |  |  |
|                                        | Bestemming aanwezig tijd [sec]                | pagina 41            |  |  |  |
|                                        | Schema-instellingen                           | pagina 42            |  |  |  |
| Тс                                     | poninstellingen                               |                      |  |  |  |
|                                        | Bezettoon                                     | pagina 45            |  |  |  |
|                                        | Fouttoon (oproep mislukt)                     | pagina 45            |  |  |  |
| Fu                                     | unctie Oproep opnieuw starten                 | pagina 46            |  |  |  |
| Inkom                                  | nende oproep                                  |                      |  |  |  |
| In                                     | stellingen beantwoorden van oproep            | en                   |  |  |  |
|                                        | Automatisch beantwoorden                      | pagina 47            |  |  |  |

## Lijst van instellingen

| Gegeven                                    | Paginaver<br>wijzing |  |  |  |  |  |
|--------------------------------------------|----------------------|--|--|--|--|--|
| Beltoon                                    |                      |  |  |  |  |  |
| Beltoon                                    | pagina 48            |  |  |  |  |  |
| Bel terugtoonteller [keren]                | pagina 48            |  |  |  |  |  |
| VoIP-telefoon                              | pagina 48            |  |  |  |  |  |
| VoIP-telefoonoproep prioriteit             | pagina 48            |  |  |  |  |  |
| Optie Invoer/Relaisuitvoer Instellingen    |                      |  |  |  |  |  |
| Relaisuitgang                              |                      |  |  |  |  |  |
| Geavanceerde instellingen<br>Relaisuitgang |                      |  |  |  |  |  |
| Verificatiesleutel                         | pagina 49            |  |  |  |  |  |
| Geluidsinstellingen                        | pagina 49            |  |  |  |  |  |
| Optie relaisbesturing authenticatiecode    | pagina 50            |  |  |  |  |  |
| Functionele instellingen                   |                      |  |  |  |  |  |
| Instellingen voor omroepen                 |                      |  |  |  |  |  |
| Semafoonoproep voortoon                    | pagina 51            |  |  |  |  |  |
| Email                                      |                      |  |  |  |  |  |
| Emailadressen                              |                      |  |  |  |  |  |
| Bestemming 1                               | pagina 52            |  |  |  |  |  |
| Bestemming 2                               | pagina 52            |  |  |  |  |  |
| Bestemming 3                               | pagina 52            |  |  |  |  |  |
| Trigger gebeurtenis emailen                |                      |  |  |  |  |  |
| Uitgaande oproep normaal                   | pagina 52            |  |  |  |  |  |
| Inkomende oproep normaal                   | pagina 52            |  |  |  |  |  |
| Uitgaande oproep prioriteit                | pagina 52            |  |  |  |  |  |
| Inkomende oproep prioriteit                | pagina 53            |  |  |  |  |  |
| Uitgaande oproep urgent                    | pagina 53            |  |  |  |  |  |
| Inkomende oproep urgent                    | pagina 53            |  |  |  |  |  |
| Deurontgrendeling geactiveerd              | pagina 53            |  |  |  |  |  |
| Oproep mislukt                             | pagina 53            |  |  |  |  |  |
| Hoorn resetten                             | pagina 53            |  |  |  |  |  |
| Fout                                       | pagina 53            |  |  |  |  |  |
| Station opnieuw gestart                    | pagina 53            |  |  |  |  |  |
| Subject                                    | pagina 53            |  |  |  |  |  |
| Transmissie periodieke log                 |                      |  |  |  |  |  |
| Transmissie periodieke log                 | pagina 54            |  |  |  |  |  |
| Tijd transmissie periodieke log            | pagina 54            |  |  |  |  |  |
| Interval transmissie periodieke log        | pagina 54            |  |  |  |  |  |
| Periodiek logtransmissie-<br>onderwerp     | pagina 54            |  |  |  |  |  |
| Verstuur testemail                         | pagina 55            |  |  |  |  |  |

|                             | Gegeven                         | Paginaver<br>wijzing |  |  |  |  |
|-----------------------------|---------------------------------|----------------------|--|--|--|--|
| Communicatie audioberichten |                                 |                      |  |  |  |  |
| St                          | tart communicatie               | pagina 56            |  |  |  |  |
| С                           | ode ontvangen                   |                      |  |  |  |  |
|                             | Code                            | pagina 57            |  |  |  |  |
|                             | Bericht                         | pagina 57            |  |  |  |  |
| Klokg                       | Klokgeluid                      |                      |  |  |  |  |
| W                           | /eekschema                      |                      |  |  |  |  |
|                             | Starttijd                       | pagina 58            |  |  |  |  |
|                             | Klokgeluid                      | pagina 58            |  |  |  |  |
| D                           | agelijks schema                 |                      |  |  |  |  |
|                             | Starttijd                       | pagina 61            |  |  |  |  |
|                             | Klokgeluid                      | pagina 61            |  |  |  |  |
| Static                      | on Instellingen                 |                      |  |  |  |  |
| Volur                       | ne/Toon                         |                      |  |  |  |  |
|                             | olume                           |                      |  |  |  |  |
|                             | Handset Versturen               | pagina 62            |  |  |  |  |
|                             | Handset Ontvangen               | pagina 62            |  |  |  |  |
|                             | Handsfree versturen             | pagina 62            |  |  |  |  |
|                             | Handsfree ontvangen             | pagina 62            |  |  |  |  |
|                             | Externe uitvoer                 | pagina 62            |  |  |  |  |
|                             | VoIP-telefoon volume-aanpassing | pagina 62            |  |  |  |  |
|                             | Beltoon                         | pagina 62            |  |  |  |  |
| Т                           | oon                             |                      |  |  |  |  |
|                             | Communicatie timeout-melding    | pagina 63            |  |  |  |  |
|                             | Communicatie-einde voortoon     | pagina 63            |  |  |  |  |
|                             | Toon autom. beantwoorden        | pagina 64            |  |  |  |  |
|                             | Code ontvangen                  | pagina 64            |  |  |  |  |
|                             | Fout                            | pagina 65            |  |  |  |  |
| Comr                        | nunicatie                       | ·                    |  |  |  |  |
|                             | Gesprekstijd [sec]              | pagina 66            |  |  |  |  |
|                             | Communicatie Begintoon          | pagina 66            |  |  |  |  |
| Monit                       | Monitor                         |                      |  |  |  |  |
|                             | Gemonitord meldingentoon        | pagina 67            |  |  |  |  |
|                             | Gemonitord LED-melding          | pagina 67            |  |  |  |  |
| Deuro                       | ontgrendeling voor IX-RS        |                      |  |  |  |  |
|                             | Toekennen contact               | pagina 68            |  |  |  |  |
|                             | Verificatiesleutel              | pagina 68            |  |  |  |  |
| Onderhoud                   |                                 |                      |  |  |  |  |
| Initial                     | Initialisatie                   |                      |  |  |  |  |

## **Informatie station**

#### Naam en wachtwoord

| •Naam en wachtwoord                                                                                     |                                                                          |                               |  |  |
|----------------------------------------------------------------------------------------------------|--------------------------------------------------------------------------|-------------------------------|--|--|
| Uniek wachtwoord voor elk station aanbevolen.<br>Stel een sterk wachtwoord in dat moeilijk te raden is. |                                                                          |                               |  |  |
| Gebruikers ID+                                                                                          |                                                                          | 1-32 alfanumerieke tekens     |  |  |
| Gebruikers wachtwoord •                                                                                 | ••••                                                                     | 1-32 alfanumerieke tekens     |  |  |
| RTSP ID                                                                                                 |                                                                          | 1-32 alfanumerieke tekens(*3) |  |  |
| RTSP Wachtwoord                                                                                         | (*3)PTSD ID of PTSD U                                                    | 1-32 alfanumerieke tekens(*3) |  |  |
|                                                                                                    | Zorg dat u bij het gebruik van RTSP, RTSP ID en RTSP Wachtwoord instelt. |                               |  |  |

| Gegeven                    | Beschrijving                                                                                                    | Instellingen                                                      | Standaardwaarden                            |
|----------------------------|----------------------------------------------------------------------------------------------------|-------------------------------------------------------------------|---------------------------------------------|
| Gebruikers ID*1            | Stel de naam van de gebruikersaccount in<br>om in te loggen op de webserver voor<br>systeeminstellingen.        | 1-32 alfanumerieke tekens<br>"root" kan niet worden<br>ingesteld. | Neem contact op met<br>uw systeembeheerder. |
| Gebruikers<br>wachtwoord*1 | Stel het wachtwoord van de<br>gebruikersaccount in om in te loggen op de<br>webserver voor systeeminstellingen. | 1-32 alfanumerieke tekens                                         | Neem contact op met<br>uw systeembeheerder. |
| RTSP ID                    | Stel de naam in om met RTSP toegang te<br>krijgen tot dit station via producten van<br>derden.                  | 1-32 alfanumerieke tekens                                         | -                                           |
| RTSP Wachtwoord            | Stel het wachtwoord in om via RTSP<br>toegang te krijgen tot dit station via<br>producten van derden.           | 1-32 alfanumerieke tekens                                         | -                                           |

\*1 Geeft een verplicht veld aan. Gebruik de standaardwaarden, tenzij u deze moet wijzigen.

### Opmerking

• Het RTSP-poortnummer is "554".

- Het "Administrator ID" (beheerdersinstelling) en het "Gebruikers ID" mogen niet identiek zijn.
- "Gebruikers wachtwoord" en "RTSP Wachtwoord" worden op het scherm weergegeven als "•••••".

### Taal

•Taal—

Bij het wijzigen van "Taal" wordt ook de taal van E-mail en de systeemlog gewijzigd. De taal van het station en de webbrowser worden niet gewijzigd Taal Nederlands

| Gegeven | Beschrijving                                                                                                    | Instellingen                                                                                                    | Standaardwaarden |
|---------|----------------------------------------------------------------------------------------------------|----------------------------------------------------------------------------------------------------|------------------|
| Taal    | <ul> <li>Selecteer de taal voor de e-mail en de<br/>systeemlog.</li> <li>Taal die wordt gebruikt voor verscheidene<br/>instellingen (incl. de naam van het station)</li> <li>Taal die wordt gebruikt voor e-mail en<br/>systeemlog</li> </ul> | <ul> <li>Japans</li> <li>Engels</li> <li>Frans</li> <li>Spaans</li> <li>Nederlands</li> <li>Traditioneel Chinees</li> <li>Vereenvoudigd Chinees</li> </ul> | Engels           |

### Opmerking

• Wanneer u via het station met de standaardinstellingen voor het eerst inlogt op de webconfiguratie, wordt de taal ingesteld op de taal die u hebt geselecteerd toen u zich aanmeldde.

Tijd

4

| •Tijd                                                                        |                           |                                             |             |
|------------------------------------------------------------------------------|---------------------------|---------------------------------------------|-------------|
| Tijdszone                                                                    |                           |                                             |             |
| Selecteer de tijdszone                                                       | (GMT+01:00) Amst          | erdam, Berlijn, Bern, Rome, Stockholm       | $\sim$      |
| A STATE AND MANAGAMATINA CONCEANAINT AND AND AND AND AND AND AND AND AND AND |                           |                                             |             |
|                                                                              |                           |                                             |             |
| Zomortiid                                                                    |                           |                                             |             |
| Zomeruju                                                                     |                           |                                             |             |
| Automatische zomertijd inschakelen                                           | OJa                       | Neen                                        |             |
|                                                                              |                           |                                             |             |
|                                                                              |                           |                                             |             |
| Datum on tiid                                                                |                           |                                             |             |
| Datum en tijo                                                                |                           |                                             |             |
| Update-knop stelt niet de tijd van het station in. Druk op de k              | 10p "Tijd op station toep | assen"                                      |             |
| Datum en tijd instellen                                                      | 2018 V Jaar 1 V           | Maand 1 VDag 00 VUur 00 VMinuut 00 VSeconde | Sync met pc |
|                                                                              |                           | Tijd op station toepassen                   |             |

### 🚺 Belangrijk

• De datum en de tijd zullen worden teruggeplaatst naar de standaardinstelling als de stroom gedurende ten minste 30 minuten wordt uitgeschakeld. Stel de datum en de tijd opnieuw in als dit het geval is.

#### ■ Tijdszone

| Gegeven                | Beschrijving         | Instellingen                  | Standaardwaarden                                      |
|------------------------|----------------------|-------------------------------|-------------------------------------------------------|
| Selecteer de tijdszone | Stel de tijdzone in. | Maak een keuze uit 99 regio's | (GMT-08:00) Pacific<br>Standard Time (VS),<br>Tijuana |

### 🗑 Opmerking

Wanneer u via het station met de standaardinstellingen voor het eerst inlogt op de webconfiguratie, wordt de tijdzone als volgt ingesteld naargelang de taal die u hebt geselecteerd toen u zich aanmeldde.
Japans: (GMT+09:00) Osaka, Sapporo, Tokio
Engels: (GMT-08:00) Pacific Standard Time (VS), Tijuana
Frans: (GMT+01:00) Brussel, Madrid, Kopenhagen, Parijs
Spaans: (GMT+01:00) Brussel, Madrid, Kopenhagen, Parijs
Nederlands: (GMT+01:00) Amsterdam, Berlijn, Bern, Rome, Stockholm
Traditioneel Chinees: (GMT+08:00) Taipei
Vereenvoudigd Chinees: (GMT+08:00) Beijing, Chongqing, Hong Kong, Urumqi

### Zomertijd

| Gegeven                               | Beschrijving                                                                                                    | Instellingen   | Standaardwaarden |
|---------------------------------------|----------------------------------------------------------------------------------------------------|----------------|------------------|
| Automatische<br>zomertijd inschakelen | De zomertijd wordt automatisch ingesteld<br>volgens de regio die bij <u>"Selecteer de</u><br>tijdszone (→pagina 33)" is geselecteerd. | • Ja<br>• Neen | Neen             |

### ■ Datum en tijd

De instellingen voor datum en tijd op dit station worden niet geüpdatet door op **[Bijwerken]** te klikken. Druk op **[Tijd op station toepassen]** om ze te bijwerken.

| Gegeven                 | Beschrijving                                                                | Instellingen                                                                                                    | Standaardwaarden                                                                                                    |
|-------------------------|-----------------------------------------------------------------------------|----------------------------------------------------------------------------------------------------|----------------------------------------------------------------------------------------------------|
| Datum en tijd instellen | Stel de actuele tijd van het station in.<br>Dit is een vereiste instelling. | 00:00:00/1/1/2018 - 3:59:59/<br>12/31/2037<br><b>[Sync met pc]</b> : ingesteld<br>volgens de actuele<br>tijdsinstelling van de pc. | De tijd vanaf 00:00:00/<br>1/1/2018 met het<br>tijdsverschil dat bij<br>"Selecteer de<br>tijdszone" is ingesteld,<br>wordt toegepast |

## Netwerkinstellingen

### NTP

| •NTP            |     |                |
|-----------------|-----|----------------|
| NTP inschakelen | ⊖Ja | ●Niet gebruikt |

### ■ NTP inschakelen

| Gegeven         | Beschrijving                              | Instellingen                      | Standaardwaarden |
|-----------------|-------------------------------------------|-----------------------------------|------------------|
| NTP inschakelen | Schakel de NTP-server in om de tijd op te | • Ja                              | Niet gebruikt    |
|                 | halen.                                    | <ul> <li>Niet gebruikt</li> </ul> |                  |
|                 | Schakel de NTP-server in om de tijd te    |                                   |                  |
|                 | verwerven.                                |                                   |                  |

## **Systeeminformatie**

#### Register aangepaste geluiden

Registreer maximaal 100 audiobestanden die als oproepbevestigingstoon kunnen worden gebruikt (totale duur mag niet langer zijn dan ongeveer 200 seconden).

Ondersteund bestandsformaat

- Type bestand: .wav
- Bestandsnaam: max. 41 tekens (excl. extensie)
- Samplegrootte: 16 bits
- Sample-snelheid: 8 kHz of 16 kHz

8 kHz (wanneer "Audio-CODEC" is ingesteld op "G.711(μ-law)" of "G.711(A-law)") 16 kHz (wanneer "Audio-CODEC" is ingesteld op "G.722")

Neem contact op met de systeembeheerder voor informatie over de audio-codec.

• Kanaal: 1 (mono)

#### Opmerking

- Als u een bestand voor een terugbeltoon of een beltoon gebruikt, voegt u een periode van stilte toe in het.wav-bestand als de toon intermitterend moet zijn.
- Op onze website (<u>https://www.aiphone.net/support/</u>) kunt u voorbeeldbestanden downloaden voor aangepaste tonen. Gebruik de bestanden als audiobronnen.

|          | Naam           | Bladeren naar .wav-bestand<br>(Minder dan 200 sec, cumulatief) | Verwijderen |   |
|----------|----------------|----------------------------------------------------------------|-------------|---|
| 1        |                | Bladeren                                                       |             | ^ |
| 2        |                | Bladeren                                                       |             |   |
| 3        |                | Bladeren                                                       |             |   |
| 4        |                | Bladeren                                                       |             |   |
| 5        |                | Bladeren                                                       |             |   |
| 6        |                | Bladeren                                                       |             |   |
| 7        |                | Bladeren                                                       |             |   |
| 8        |                | Bladeren                                                       |             |   |
| 9        |                | Bladeren                                                       |             |   |
| 10       |                | Bladeren                                                       |             |   |
| 11       |                | Bladeren                                                       |             |   |
| 12       |                | Bladeren                                                       |             |   |
| 13       |                | Bladeren                                                       |             |   |
| 14       |                | Bladeren                                                       |             |   |
| 15       |                | Bladeren                                                       |             |   |
| Indaline | huidebostand - |                                                                |             | × |

#### Uploaden

**1.** Klik op **[Bladeren]** aan het einde van de rij voor het station waarop het bestand moet worden geregistreerd.
- 2. Selecteer het audiobestand dat moet worden geregistreerd en klik op [Openen].
  - De informatie over het geselecteerde audiobestand wordt weergegeven.
    - Naam: de naam van het geregistreerde bestand wordt getoond.
       Wanneer u de beltoon en dergelijke configureert, wordt de naam getoond als ingestelde waarde.
    - Bestandsbijlage: de bestemming van het audiobestand wordt weergegeven.

3. Klik op [Bijwerken].

# Verwijderen

- 1. Vink het vakje in de kolom [Verwijderen] van het te verwijderen audiobestand aan.
- **2.** Klik op **[Bijwerken]**.

# Oproepinstellingen

## **Oorsprong oproep**

#### Klik op [Oorsprong oproep].

| - |                                                                                                    |
|---|----------------------------------------------------------------------------------------------------|
|   | Lohrong obroch                                                                                                    |
|   | Oorsprong oproep                                                                                                    |
|   | Waarschuwing: Klik op "Update" om de instellingen op te slaan voordat u op de Bel herkomst-knop klikt zodat de wijzigingen niet verloren gaan. |

Of klik op "Oorsprong oproep" in het instellingenmenu om naar het scherm Oproepherkomst te gaan.

| •Oorsprong oproep |                                                                                                    |                                         |                                        |                                |  |  |  |  |  |  |
|-------------------|----------------------------------------------------------------------------------------------------|-----------------------------------------|----------------------------------------|--------------------------------|--|--|--|--|--|--|
|                   | Als het nummer van de optie invoer gewijzigd is, gaan niet-opgeelagen instellingen verloere. Klik op "Update" om instellingen op te slaan. |                                         |                                        |                                |  |  |  |  |  |  |
|                   | Oproepknop/Optie invoer # : Oproep                                                                                                    | knop 🗸                                  |                                        |                                |  |  |  |  |  |  |
|                   | •Belmethode                                                                                                    | <ul> <li>Standaardbestemming</li> </ul> | OWijzig bestemming door tijdvertraging | OWijzig bestemming door schema |  |  |  |  |  |  |
|                   | •Terugbeltoon                                                                                                    | Oproeppatroon 1                         |                                        |                                |  |  |  |  |  |  |
|                   | •Oproep timeout •                                                                                                    | 10-600 sec 🗸 60 sec                     |                                        |                                |  |  |  |  |  |  |
|                   | •Bel terugtoonteller [keren]                                                                                                    | Oneindig V                              |                                        |                                |  |  |  |  |  |  |

■ Geavanceerde instellingen Oorsprong oproep

#### Een geavanceerde Oorsprong oproep configureren

- Selecteer "Oproepknop" of "Optie invoer 1" in [Oproepknop/Optie invoer #].
   De instellingen voor de geselecteerde methode voor de uitgaande oproep worden weergegeven.
- **2.** Configureer elke instelling.

# 3. Klik op [Bijwerken].

| Gegeven                        | Beschrijving                                                                                                    | Instellingen                                                                                                    | Standaardwaarden                                                                                                    |
|--------------------------------|----------------------------------------------------------------------------------------------------|----------------------------------------------------------------------------------------------------|----------------------------------------------------------------------------------------------------|
| Belmethode                     | Selecteer de Oproepmethode om de<br>oproepbestemmingen automatisch te<br>wijzigen door tijdvertraging of schema. Zie<br><u>"Standaardbestemming configureren</u><br>(→pagina 41)" of verder voor meer<br>informatie over de configuratie van de<br>instellingen. | <ul> <li>Standaardbestemming:<br/>oproepbestemming niet<br/>automatisch wijzigen.</li> <li>Wijzig bestemming door<br/>tijdvertraging: schakelt de<br/>timer in die is<br/>geconfigureerd bij<br/>"Bestemming aanwezig tijd<br/>[sec]<sup>±</sup>1 (→pagina 41)".</li> <li>Wijzig bestemming door<br/>schema: doelgroep wijzigen<br/>via <u>"Wijzig bestemming</u><br/>door schema configureren<br/>(→pagina 42)".</li> </ul>                                                                                                    | Standaardbestemming                                                                                                    |
| Terugbeltoon                   | Selecteer het geluid dat op het station moet<br>worden afgespeeld wanneer u een oproep<br>verricht.                                                                                                    | <ul> <li>Geen</li> <li>Oproeppatroon 1</li> <li>Oproeppatroon 2</li> <li>Oproeppatroon 3</li> <li>Oproeppatroon 4</li> <li>Oproeppatroon 5</li> <li>Oproeppatroon 6</li> <li>Tremolo-geluid</li> <li>In gesprek-antwoordtoon</li> <li>In de wacht</li> <li>Werkingsgeluid</li> <li>Fout</li> <li>Voortoon 1</li> <li>Voortoon 2</li> <li>Voortoon 3</li> <li>Communicatie-einde voortoon</li> <li>Oproepwachtrij melding</li> <li>Wachten op antwoord-toon</li> <li>Selecteer een geluid dat is geregistreerd in <u>"Register aangepaste geluiden (→pagina 36)"</u>.</li> </ul> | Oproepknop:<br>Oproeppatroon 1<br>Optie invoer 1:<br>Oproeppatroon 2<br>Optie invoer 2:<br>Oproeppatroon 3<br>Optie invoer 3:<br>Oproeppatroon 4<br>Optie invoer 4:<br>Oproeppatroon 5<br>Optie invoer 5:<br>Oproeppatroon 6<br>Optie invoer 6:<br>Tremolo-geluid |
| Oproep timeout*1               | Stel de time-out voor uitgaande oproepen in.                                                                                                    | <ul> <li>10-600 sec: selecteer dit<br/>om een waarde tussen 10-<br/>600 sec (per 1 sec) in te<br/>stellen.</li> <li>Oneindig: blijft bellen totdat<br/>de oproep wordt<br/>beantwoord.</li> </ul>                                                                                                    | 60sec                                                                                                    |
| Bel terugtoonteller<br>[keren] | Stel de afspeelteller van de terugbeltoon<br>voor uitgaande oproepen in.                                                                                                    | <ul> <li>1-20 keren</li> <li>Oneindig: de terugbeltoon<br/>blijft spelen gedurende de<br/>tijd die is geconfigureerd bij<br/>"Oproep timeout."</li> </ul>                                                                                                    | Oneindig                                                                                                    |

\*1 Geeft een verplicht veld aan. Gebruik de standaardwaarden, tenzij u deze moet wijzigen.

## Opmerking

Δ

• Wanneer u een VoIP-telefoon belt, geldt de kortere tijd van de tijd die is ingesteld bij "Oproep timeout" en de oproepduur die op de IP-PBX is geconfigureerd.

#### Standaardbestemming configureren

Configureer het groepsnummer van de oproep en de oproepprioriteit wanneer <u>"Belmethode ( $\rightarrow$ pagina 40)"</u> is ingesteld op **[Standaardbestemming]**.

| Standaardmodusinstellingen | Belbestemming | Prioriteit |
|----------------------------|---------------|------------|
|                            | 01 🗸          | Normaal 🗸  |

| Gegeven       | Beschrijving             | Instellingen                          | Standaardwaarden                                   |
|---------------|--------------------------|---------------------------------------|----------------------------------------------------|
| Belbestemming | Selecteer de doelgroep.  | 01 tot 10                             | Oproepknop: 01<br>Oproep invoer 1: -               |
| Prioriteit    | Selecteer de prioriteit. | • Normaal<br>• Prioriteit<br>• Urgent | Oproepknop: Normaal<br>Oproep invoer 1:<br>Normaal |

### Wijzig bestemming door tijdvertraging configureren

Configureer de oproepgroep waarvoor de bestemming moet worden gewijzigd, en de prioriteit wanneer <u>"Belmethode</u> (→pagina 40)" is ingesteld op **[Wijzig bestemming door tijdvertraging]**.

U kunt maximaal acht groepen configureren. De groepen worden in volgorde gewisseld volgens elke geconfigureerde Wachttijd bestemming.

| sestemming door ujuveru aginginstemingen |           |                |             |
|------------------------------------------|-----------|----------------|-------------|
|                                          | #         | Belbestemming  | Prioriteit  |
|                                          | 1         | ~              | Normaal 🗸 🗸 |
|                                          | 2         | ~              | Normaal 🗸 🗸 |
|                                          | 3         | ~              | Normaal 🗸 🗸 |
|                                          | 4         | ~              | Normaal 🗸 🗸 |
|                                          | 5         | ~              | Normaal 🗸 🗸 |
|                                          | 6         | ~              | Normaal 🗸 🗸 |
|                                          | 7         | ~              | Normaal 🗸 🗸 |
|                                          | 8         | ~              | Normaal 🗸   |
| temming aanwezig tijd [sec] •            | 30 10-600 | sec/1 sec stap |             |

| Gegeven                                         | Beschrijving                                                     | Instellingen                          | Standaardwaarden                                   |
|-------------------------------------------------|------------------------------------------------------------------|---------------------------------------|----------------------------------------------------|
| Belbestemming                                   | Selecteer de doelgroep.                                          | 01 tot 10                             | -                                                  |
| Prioriteit                                      | Selecteer de prioriteit.                                         | • Normaal<br>• Prioriteit<br>• Urgent | Oproepknop: Normaal<br>Oproep invoer 1:<br>Normaal |
| Bestemming aanwezig<br>tijd [sec] <sup>*1</sup> | Selecteer de vertragingstijd om de oproepbestemming te wijzigen. | 10-600 seconden (per 1 sec)           | 30 sec                                             |

\*1 Geeft een verplicht veld aan. Gebruik de standaardwaarden, tenzij u deze moet wijzigen.

#### Wijzig bestemming door schema configureren

Configureer dit als <u>"Belmethode (→pagina 40)</u>" is ingesteld op **[Wijzig bestemming door schema]**.

• Wekelijks schema

Configureer de doorschakeltijd, het groepsnummer van de oproep en de oproepprioriteit voor de bestemming van de uitgaande oproep, elke dag van zondag tot zaterdag. Voor elke dag kunnen 12 schema's worden ingesteld.

|      | Weekschema         |                   |                 |          |               |            |       |          |        |       |        |        |              |
|------|--------------------|-------------------|-----------------|----------|---------------|------------|-------|----------|--------|-------|--------|--------|--------------|
| Maxi | maal 12 schema's j | per dag kunnen wo | rden ingesteld. |          |               |            |       |          |        |       |        |        |              |
|      |                    |                   | z               | 0        |               |            |       |          |        | 1     | ma     |        |              |
| #    | Starttijd          |                   | Eine            | ltijd    | Belbestemming | Prioriteit | Star  | rttijd   |        | Eiı   | ıdtijd |        | Belbestemmin |
| 1    | ∨ Uur              | ✓ Minuut          | ∨ Uur           | V Minuut | $\sim$        | $\sim$     | ∨ Uur | $\sim$   | Minuut | ∨ Uur | $\sim$ | Minuut | ×            |
| 2    | ∨ Uur              | ✓ Minuut          | ∨ Uur           | Minuut   | ~             | ~          | ∨ Uur | $\sim$   | Minuut | ∨ Uur | ~      | Minuut | ~            |
| 3    | ∨ Uur              | V Minuut          | ∨ Uur           | ✓ Minuut | ~             | ~          | ∨ Uur | $\sim$   | Minuut | ∨ Uur | ~      | Minuut | ~            |
| 4    | ∨ Uur              | ✓ Minuut          | ∨ Uur           | V Minuut | ~             | <          | ∨ Uur | ~ 1      | Minuut | ∨ Uur | ~      | Minuut | ×            |
| 5    | ∨ Uur              | ✓ Minuut          | ∨ Uur           | V Minuut | ~             | ~          | ∨ Uur | $\sim$   | Minuut | ∨ Uur | ~      | Minuut | ~            |
| 6    | ∨ Uur              | ✓ Minuut          | ∨ Uur           | Minuut   | ~             | ~          | ∨ Uur | $\sim$   | Minuut | ∨ Uur | ~      | Minuut | ~            |
| 7    | ∨ Uur              | ✓ Minuut          | ∨ Uur           | ✓ Minuut | ~             | ~          | ∨ Uur | $\sim$ 1 | Minuut | ∨ Uur | ~      | Minuut | ~            |
| 8    | ∨ Uur              | ✓ Minuut          | ∨ Uur           | ✓ Minuut | ~             | ~          | ∨ Uur | $\sim$   | Minuut | ∨ Uur | ~      | Minuut | ~            |
| 9    | ∨ Uur              | V Minuut          | ∨ Uur           | ✓ Minuut | ~             | ~          | ∨ Uur | $\sim$   | Minuut | ∨ Uur | ~      | Minuut | ~            |
| 10   | ∨ Uur              | ✓ Minuut          | ∨ Uur           | ✓ Minuut | ~             | ~          | ∨ Uur | $\sim$ 1 | Minuut | ∨ Uur | ~      | Minuut | ~            |
| 11   | ∨ Uur              | ✓ Minuut          | ∨ Uur           | ✓ Minuut | ~             | ~          | ∨ Uur | $\sim$   | Minuut | ∨ Uur | ~      | Minuut | ~            |
| 12   | ∨ Uur              | ✓ Minuut          | ∨ Uur           | ✓ Minuut | ~             | ~          | ∨ Uur | $\sim$   | Minuut | ∨ Uur | ~      | Minuut | ~            |

### Het Weekschema configureren

- **1.** Configureer "Starttijd", "Eindtijd", "Belbestemming" en "Prioriteit" voor elke dag van de week.
- **2.** Klik op [Bijwerken].

| Gegeven       | Beschrijving                                                                                                    | Instellingen                                                | Standaardwaarden |
|---------------|----------------------------------------------------------------------------------------------------|-------------------------------------------------------------|------------------|
| Starttijd     | Stel de tijd in voor de start van de wijziging van de oproepbestemming.                                                                                                    | 00:00 - 23:59                                               | -                |
| Eindtijd      | Stel de tijd in voor het einde van de wijziging<br>van de oproepbestemming. Als u deze<br>vroeger zet dan de "Starttijd", dan is de<br>eindtijd gepland voor de volgende dag. | 00:00 - 23:59                                               | -                |
| Belbestemming | Stel de te wijzigen oproepbestemming in<br>binnen het schema.                                                                                                    | 01 tot 10                                                   | -                |
| Prioriteit    | Stel de prioriteit van oproepen in.                                                                                                    | <ul><li>Normaal</li><li>Prioriteit</li><li>Urgent</li></ul> | -                |

#### Het Weekschema verwijderen

1. Zet de instellingen terug op de standaardwaarden en klik vervolgens op [Bijwerken].

#### Dagelijks schema

Δ

Configureer de doorschakeltijd, het groepsnummer voor de oproep en de oproepprioriteit voor de bestemming van de uitgaande oproep in eenheden van één dag. U kunt een schema tot één jaar vanaf de ingestelde dag configureren. Per dag kunnen 12 schema's worden ingesteld.

| Dagelijks schema<br>Als de weergavenaand gewijzigd wordt door "<<" of ">>", gaan niet-opgeslagen instellingen verloren. Klik op "Update" om instellingen op te slaan. |           |              |                    |        |      |           |            |             |            |               |                       |                  |                             |          |                 |                    |
|----------------------------------------------------------------------------------------------------|-----------|--------------|--------------------|--------|------|-----------|------------|-------------|------------|---------------|-----------------------|------------------|-----------------------------|----------|-----------------|--------------------|
|                                                                                                    | E         | << jan       | uari 2             | 018 -  | >    | -         |            |             |            |               |                       | ——— Ка           | lender                      |          |                 |                    |
| zo                                                                                                    | ma        | di           | wo                 | do     | vr   | za        |            |             |            |               |                       |                  |                             |          |                 |                    |
|                                                                                                    | 1         | 2            | 3                  | 4      | 5    | 6         |            | = Weke      | lijks      |               |                       |                  |                             |          |                 |                    |
| 7                                                                                                    | 8         | 9            | 10                 | 11     | 12   | 13        | [          | = Dage      | ijks       |               |                       |                  |                             |          |                 |                    |
| - 14                                                                                                    | 15        | - 16         | 17                 | 18     | 19   | 20        | 1          | = Vand      | aag        |               |                       |                  |                             |          |                 |                    |
| 21                                                                                                    | 22        | 22           | 24                 | 25     | 26   | 20        |            |             |            |               |                       |                  |                             |          |                 |                    |
| 21                                                                                                    |           | 23           | <u>24</u>          | 43     | 20   | <u>41</u> |            |             |            |               |                       |                  |                             |          |                 |                    |
| 28                                                                                                    | <u>29</u> | <u>30</u>    | <u>31</u><br>1 iam | lari 2 | 018  |           | ]          |             |            |               |                       |                  |                             |          |                 |                    |
|                                                                                                    | maa       | nuag,        | i jain             | uai 2  | 010  |           |            |             |            |               |                       |                  |                             |          |                 |                    |
|                                                                                                    |           | ~            |                    |        | 0/12 | Gere      | gistreerde | e schema's  | Dullard    |               | Detected              |                  |                             |          |                 |                    |
|                                                                                                    | ∨ U       | startu<br>ur | ja<br>V 1          | Minuu  | ıt   | νī        | Jur        | Minuut      | Belbest    | emming        | Prioriteit            | Toevoegen (*)I   | )<br>Tuk on de knon "Toevoe | egen" om | te registreren. |                    |
|                                                                                                    |           |              |                    |        |      |           |            |             |            |               |                       |                  |                             |          |                 |                    |
|                                                                                                    |           |              |                    |        |      |           | maan       | dag, 1 janu | arı Schema | aoverzicht ui | itgaande oproep (dage | ijks, wekelijks) |                             |          |                 |                    |
| #                                                                                                    |           | Ту           | pe                 |        | St   | arttij    | d          | Ei          | ndtijd     | Be            | lbestemming           | Prioriteit       | Verwijderen                 | n        |                 |                    |
|                                                                                                    | 1         |              |                    |        |      |           |            |             |            |               |                       |                  |                             | ^        |                 |                    |
|                                                                                                    | 2         |              |                    |        |      |           |            |             |            |               |                       |                  |                             |          |                 | Lijot mot ophomolo |
|                                                                                                    | 3         |              |                    |        |      |           |            |             |            |               |                       | _                |                             |          |                 | Lijst met schema s |
|                                                                                                    | 4         |              |                    |        |      |           |            |             |            |               |                       |                  |                             |          |                 |                    |
|                                                                                                    | 5         |              |                    |        |      |           |            |             |            |               |                       |                  |                             | -        |                 |                    |
|                                                                                                    | 6         |              |                    |        |      |           |            |             |            |               |                       |                  |                             |          |                 |                    |
|                                                                                                    | 7         |              |                    |        |      |           |            |             |            |               |                       |                  |                             | _        |                 |                    |
|                                                                                                    | 8         |              |                    |        |      |           |            |             |            |               |                       |                  |                             |          |                 |                    |
|                                                                                                    | 9         |              |                    |        |      |           |            |             |            |               |                       |                  |                             |          |                 |                    |
|                                                                                                    | 10        |              |                    |        |      |           |            |             |            |               |                       |                  |                             |          |                 |                    |
|                                                                                                    | 11        |              |                    |        |      |           |            |             |            |               |                       |                  |                             |          |                 |                    |
|                                                                                                    | 12        |              |                    |        |      |           |            |             |            |               |                       |                  |                             |          |                 |                    |
|                                                                                                    | 13        |              |                    |        |      |           |            |             |            |               |                       |                  |                             |          |                 |                    |

### De Dagelijks schema configureren

- 1. Selecteer de dag waarvoor een schema moet worden ingesteld bij "Kalender".
- 2. Configureer "Starttijd", "Eindtijd", "Belbestemming" en "Prioriteit", en klik vervolgens op [Toevoegen].
- **3.** Klik op [Bijwerken].

| Gegeven       | Beschrijving                                                                                                    | Instellingen                          | Standaardwaarden |
|---------------|----------------------------------------------------------------------------------------------------|---------------------------------------|------------------|
| Starttijd     | Stel de tijd in voor de start van de wijziging van de oproepbestemming.                                                                                                    | 00:00 - 23:59                         | -                |
| Eindtijd      | Stel de tijd in voor het einde van de wijziging<br>van de oproepbestemming. Als u deze<br>vroeger zet dan de "Starttijd", dan is de<br>eindtijd gepland voor de volgende dag. | 00:00 - 23:59                         | -                |
| Belbestemming | Stel de te wijzigen oproepbestemming in<br>binnen het schema.                                                                                                    | 01 tot 10                             | -                |
| Prioriteit    | Stel de prioriteit van oproepen in.                                                                                                    | • Normaal<br>• Prioriteit<br>• Urgent | -                |

### Dagelijks schema verwijderen

- 1. Selecteer de dag waarvoor een schema moet worden verwijderd bij "Kalender".
- 2. De schema's voor de geselecteerde dag worden weergegeven in de "Lijst met schema's".
   Als er voor de geselecteerde dag van de week een weekschema is geconfigureerd, wordt dat ook weergegeven.
- **3.** Klik op **[Verwijderen]** voor het schema dat moet worden verwijderd en klik vervolgens op **[Bijwerken]**.

• Raadpleeg "Het Weekschema verwijderen (→pagina 42)" om een weekschema te verwijderen.

~

# ■ Tooninstellingen

Tooninstellingen Bezettoon

Fouttoon (oproep mislukt)

In gesprek-antwoordtoon (\*) Toon gegenereerd bij deurontgrendeling best Fout (\*) Toon gegenereerd bij der

ation.

| Gegeven                      | Beschrijving                                                                                            | Instellingen                                                                                                    | Standaardwaarden            |
|------------------------------|----------------------------------------------------------------------------------------------------|----------------------------------------------------------------------------------------------------|-----------------------------|
| Bezettoon                    | Selecteer het geluid dat moet worden<br>afgespeeld wanneer het station op de<br>belbestemming bezet is. | <ul> <li>Geen</li> <li>Oproeppatroon 1</li> <li>Oproeppatroon 2</li> <li>Oproeppatroon 3</li> <li>Oproeppatroon 4</li> <li>Oproeppatroon 5</li> <li>Oproeppatroon 6</li> <li>Tremolo-geluid</li> <li>In gesprek-antwoordtoon</li> <li>In de wacht</li> <li>Werkingsgeluid</li> <li>Fout</li> <li>Voortoon 1</li> <li>Voortoon 2</li> <li>Voortoon 3</li> <li>Communicatie-einde voortoon</li> <li>Oproepwachtrij melding</li> <li>Wachten op antwoord-toon</li> <li>Selecteer een geluid dat is geregistreerd in <u>"Register aangepaste geluiden (→pagina 36)"</u>.</li> </ul> | In gesprek-<br>antwoordtoon |
| Fouttoon (oproep<br>mislukt) | Selecteer het geluid dat moet worden<br>afgespeeld wanneer de uitgaande oproep is<br>mislukt.           | <ul> <li>Geen</li> <li>Oproeppatroon1</li> <li>Oproeppatroon2</li> <li>Oproeppatroon3</li> <li>Oproeppatroon5</li> <li>Oproeppatroon6</li> <li>Tremolo-geluid</li> <li>In gesprek-antwoordtoon</li> <li>In de wacht</li> <li>Werkingsgeluid</li> <li>Fout</li> <li>Voortoon1</li> <li>Voortoon2</li> <li>Voortoon3</li> <li>Communicatie-einde voortoon</li> <li>Oproepwachtrij melding</li> <li>Wachten op antwoord-toon</li> <li>Selecteer een geluid dat is geregistreerd in <u>"Register aangepaste geluiden (pagina 36)"</u>.</li> </ul>                                   | Fout                        |

# ■ Functie Oproep opnieuw starten

 Functie Oproep opnieuw starten
 OInschakelen

€Uitschakelen

| Gegeven                           | Beschrijving                                                                                                    | Instellingen                                       | Standaardwaarden |
|-----------------------------------|----------------------------------------------------------------------------------------------------|----------------------------------------------------|------------------|
| Functie Oproep<br>opnieuw starten | Selecteer Inschakelen/Uitschakelen voor de<br>functie Oproep opnieuw starten. Functie<br>Oproep opnieuw starten: wanneer het<br>station tijdens een uitgaande oproep wordt<br>gereset, wordt de uitgaande oproep tot 2<br>keer toe automatisch hervat. | <ul><li>Inschakelen</li><li>Uitschakelen</li></ul> | Uitschakelen     |

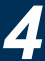

# Inkomende oproep

| Inkomende oproep                       |                                  |                                 |
|----------------------------------------|----------------------------------|---------------------------------|
|                                        |                                  |                                 |
| Instellingen beantwoorden van oproepen |                                  |                                 |
| Automatisch beantwoorden               | OAAN                             | OUIT                            |
|                                        |                                  |                                 |
| Beltoon                                |                                  |                                 |
| Dentova                                |                                  |                                 |
| Beltoon                                | Oproeppatroon 3                  | ✓                               |
|                                        | (*) Toon gegenereerd bij deuront | tgrendeling bestemmingsstation. |
| Bel terugtoonteller                    | Oneindig 🗸                       |                                 |
|                                        |                                  |                                 |
|                                        |                                  |                                 |
| VoIP-telefoon                          |                                  |                                 |
|                                        |                                  |                                 |
| VoID telefoonoproen prioriteit         | Normaal                          |                                 |
| voir-telefoonoproep phonten            | Ivoimaai 👻                       |                                 |

# ■ Instellingen beantwoorden van oproepen

| Gegeven                     | Beschrijving                                                                                                    | Instellingen                                                                                                    | Standaardwaarden |
|-----------------------------|----------------------------------------------------------------------------------------------------|----------------------------------------------------------------------------------------------------|------------------|
| Automatisch<br>beantwoorden | Selecteer AAN/UIT om de individuele<br>oproep automatisch te beantwoorden.<br>Automatisch beantwoorden: om<br>automatisch te antwoorden wanneer een<br>individuele oproep wordt ontvangen.<br>Doorgeschakelde oproepen en oproepen<br>van VoIP-telefoons moeten handmatig<br>worden beantwoord. | <ul> <li>AAN: Automatisch<br/>beantwoorden<br/>ingeschakeld.</li> <li>UIT: Automatisch<br/>beantwoorden niet<br/>ingeschakeld.</li> </ul> | UIT              |

## Beltoon

| Gegeven                        | Beschrijving                                                                  | Instellingen                                                                                                    | Standaardwaarden |
|--------------------------------|-------------------------------------------------------------------------------|----------------------------------------------------------------------------------------------------|------------------|
| Beltoon                        | Selecteer de beltoon die moet worden<br>afgespeeld voor een inkomende oproep. | <ul> <li>Geen</li> <li>Oproeppatroon 1</li> <li>Oproeppatroon 2</li> <li>Oproeppatroon 3</li> <li>Oproeppatroon 4</li> <li>Oproeppatroon 5</li> <li>Oproeppatroon 6</li> <li>Tremolo-geluid</li> <li>In gesprek-antwoordtoon</li> <li>In de wacht</li> <li>Werkingsgeluid</li> <li>Fout</li> <li>Voortoon 1</li> <li>Voortoon 2</li> <li>Voortoon 3</li> <li>Communicatie-einde voortoon</li> <li>Oproepwachtrij melding</li> <li>Wachten op antwoord-toon</li> <li>Selecteer een geluid dat is geregistreerd in "Register aangepaste geluiden (pagina 36)".</li> </ul> | Oproeppatroon 3  |
| Bel terugtoonteller<br>[keren] | Stel de afspeelteller van de beltoon voor<br>inkomende oproepen in.           | <ul> <li>1-20 keren</li> <li>Oneindig: de beltoon wordt<br/>afgespeeld totdat er<br/>verbinding wordt gemaakt<br/>of totdat de beller stopt met<br/>bellen.</li> </ul>                                                                                                    | Oneindig         |

# ■ VoIP-telefoon

| Gegeven                           | Beschrijving                                           | Instellingen                          | Standaardwaarden |
|-----------------------------------|--------------------------------------------------------|---------------------------------------|------------------|
| VoIP-telefoonoproep<br>prioriteit | Selecteer de oproepprioriteit op de VoIP-<br>telefoon. | • Normaal<br>• Prioriteit<br>• Urgent | Normaal          |

# **Optie Invoer/Relaisuitvoer Instellingen**

Relaisuitgang

| Deurontgrendeling autorisatie |                                                                                                    |
|-------------------------------|----------------------------------------------------------------------------------------------------|
| Verificatiesleutel            |                                                                                                    |
|                               | (*) 1-20 cijfers                                                                                             |
|                               | (*) Authenticatiecode moet overeenkomen tussen communicerende stations om Deurontgrendeling in te schakelen. |
| Geluidsinstellingen           |                                                                                                    |
| Deurontgrendeling             | Werkingsgeluid 🗸                                                                                             |
|                               | (*) Toon gegenereerd bij deurontgrendeling bestemmingsstation.                                               |
| Relaisbesturing (start)       | Geen                                                                                                    |
|                               | (*) Toon gegenereerd bij deurontgrendeling bestemmingsstation.                                               |
| Relaisbesturing (einde)       | Geen                                                                                                    |
|                               | (*) Toon gegenereerd bij deurontgrendeling bestemmingsstation.                                               |
|                               |                                                                                                    |
|                               |                                                                                                    |

## Geavanceerde instellingen Relaisuitgang

| Gegeven             | Beschrijving                                                                                                    | Instellingen                                                                                                    | Standaardwaarden                                                                                             |
|---------------------|----------------------------------------------------------------------------------------------------|----------------------------------------------------------------------------------------------------|----------------------------------------------------------------------------------------------------|
| Verificatiesleutel  | Stel de verificatiesleutel in wanneer<br>"Deurontgrendeling" is geselecteerd in<br>"Functie (beheerdersinstelling)" om de met<br>het station verbonden deur te ontgrendelen.<br>Als de "Verificatiesleutel" is bevestigd, wordt<br>de relaisuitgang geactiveerd. Dit is ook de<br>verificatiesleutel die wordt gebruikt om de<br>deur te ontgrendelen via het keypad op de<br>IX-MV7-* of een VoIP-telefoon. | 1-20 cijfers                                                                                                    | -                                                                                                    |
| Geluidsinstellingen | <ul> <li>Deurontgrendeling: selecteer het geluid<br/>van de Deurontgrendeling.</li> <li>Relaisbesturing (start): selecteer het<br/>geluid dat moet worden afgespeeld<br/>wanneer Optie relais is geactiveerd.</li> <li>Relaisbesturing (einde): selecteer het<br/>geluid dat moet worden afgespeeld<br/>wanneer Optie relais is gedeactiveerd.</li> </ul>                                                    | <ul> <li>Geen</li> <li>Oproeppatroon 1</li> <li>Oproeppatroon 2</li> <li>Oproeppatroon 3</li> <li>Oproeppatroon 4</li> <li>Oproeppatroon 5</li> <li>Oproeppatroon 6</li> <li>Tremolo-geluid</li> <li>In gesprek-antwoordtoon</li> <li>In de wacht</li> <li>Werkingsgeluid</li> <li>Fout</li> <li>Voortoon 1</li> <li>Voortoon 2</li> <li>Voortoon 3</li> <li>Communicatie-einde voortoon</li> <li>Oproepwachtrij melding</li> <li>Wachten op antwoord-toon</li> <li>Selecteer een geluid dat is geregistreerd in "Register aangepaste geluiden (→pagina 36)".</li> </ul> | Deurontgrendeling:<br>Werkingsgeluid<br>Relaisbesturing (start):<br>Geen<br>Relaisbesturing<br>(einde): Geen |

## 🚺 Belangrijk

- Configureer de Verificatiesleutel met 1 tot 4 cijfers om te ontgrendelen met de IX-MV.
- Configureer voor elke uitgangsaansluiting een andere Verificatiesleutel (dezelfde sleutel kan geen twee keer worden gebruikt).
- Configureer een Verificatiesleutel die verschilt van de Verificatiesleutel die is geconfigureerd in <u>"Communicatie audioberichten</u> (→pagina 56)" of "Optie relaisbesturing authenticatiecode". Als u dezelfde sleutel gebruikt, is het mogelijk dat beide functies actief zijn.

# 🗑 Opmerking

• De "Verificatiesleutel" wordt op het scherm Instellingen weergegeven als "•••••".

## Optie relaisbesturing authenticatiecode

| Gegeven                                    | Beschrijving                                                                                                    | Instellingen | Standaardwaarden |
|--------------------------------------------|----------------------------------------------------------------------------------------------------|--------------|------------------|
| Optie relaisbesturing<br>authenticatiecode | Als "Optie relaisbesturing<br>(beheerdersinstelling)" is ingesteld op<br>"Insch." en "Sneltoetsen/Favorieten" - "TLS"<br>is ingesteld op "Inschakelen" op het<br>vragende station, dan moet u de sleutel<br>configureren die wordt gebruikt om<br>versleutelde communicatie te ontsleutelen.<br>Als dit overeenstemt met de "Optie<br>relaisbesturingscode" van het station<br>waarop de handeling wordt uitgevoerd, kan<br>de Relaisuitgang worden bestuurd. | 1-20 cijfers | -                |

## 🗑 Opmerking

• U kunt voor elk station slechts één Optie relaisbesturing authenticatiecode instellen. Deze wordt gedeeld met meerdere Relaisuitgangen.

• De "Optie relaisbesturing authenticatiecode" wordt op het scherm Instellingen weergegeven als "•••••".

V

# **Functionele instellingen**

# Instellingen voor omroepen

```
•Instellingen voor omroepen
```

Semafoonoproep voortoon

Voortoon 2

| Gegeven        | Beschrijving                         | Instellingen                                | Standaardwaarden |
|----------------|--------------------------------------|---------------------------------------------|------------------|
| Semafoonoproep | Selecteer de Voortoon voor omroepen. | • Geen                                      | Voortoon2        |
| voortoon       |                                      | Oproeppatroon1                              |                  |
|                |                                      | Oproeppatroon2                              |                  |
|                |                                      | Oproeppatroon3                              |                  |
|                |                                      | Oproeppatroon4                              |                  |
|                |                                      | Oproeppatroon5                              |                  |
|                |                                      | Oproeppatroon6                              |                  |
|                |                                      | Tremolo-geluid                              |                  |
|                |                                      | <ul> <li>In gesprek-antwoordtoon</li> </ul> |                  |
|                |                                      | • In de wacht                               |                  |
|                |                                      | Werkingsgeluid                              |                  |
|                |                                      | • Fout                                      |                  |
|                |                                      | Voortoon1                                   |                  |
|                |                                      | Voortoon2                                   |                  |
|                |                                      | Voortoon3                                   |                  |
|                |                                      | Communicatie-einde                          |                  |
|                |                                      | voortoon                                    |                  |
|                |                                      | Oproepwachtrij melding                      |                  |
|                |                                      | Wachten op antwoord-toon                    |                  |
|                |                                      | Ook een geluid dat is                       |                  |
|                |                                      | geregistreerd in "Register                  |                  |
|                |                                      | aangepaste geluiden                         |                  |
|                |                                      | (→pagina 36)" kan worden                    |                  |
|                |                                      | geselecteerd.                               |                  |

# 🚺 Belangrijk

• Configureer een toon die minder lang duurt dan de voortoon van het omroepende station. Als de toon te lang is, is het mogelijk dat bij de start van de semafoonomroep geen audio wordt ontvangen.

# Email

4

Configureer dit gedeelte wanneer e-mailnotificatie of stationsbediening nodig is.

# 🚺 Belangrijk

• Als er geen SMTP-server is geconfigureerd, wordt er geen e-mail verzonden, ook als dat zo is geconfigureerd. Neem contact op met de systeembeheerder als er geen e-mail wordt verzonden.

## Emailadressen

| Tmail              |                           |
|--------------------|---------------------------|
| •Eman              |                           |
|                    |                           |
|                    |                           |
| The all a designed |                           |
| Emalladressen      |                           |
|                    |                           |
| Bestemming 1       | 1-64 alfanumerieke tekens |
| Bestemming 2       | 1-64 alfanumerieke tekens |
| Bestemming 3       | 1-64 alfanumerieke tekens |

| Gegeven        | Beschrijving                               | Instellingen              | Standaardwaarden |
|----------------|--------------------------------------------|---------------------------|------------------|
| Bestemming 1 - | Stel het e-mailadres van de bestemming in. | 1-64 alfanumerieke tekens | -                |
| Bestemming 3   | U kunt tot drie adressen opgeven.          |                           |                  |

## Trigger gebeurtenis emailen

Stel voor elk adres in welke gebeurtenis de verzending van een e-mailbericht activeert.

| Cabanatania                   | D   | oeladr | es  |
|-------------------------------|-----|--------|-----|
| Gebeurtenis                   | (1) | (2)    | (3) |
| Uitgaande oproep normaal      |     |        |     |
| Inkomende oproep normaal      |     |        |     |
| Uitgaande oproep prioriteit   |     |        |     |
| Inkomende oproep prioriteit   |     |        |     |
| Uitgaande oproep urgent       |     |        |     |
| Inkomende oproep urgent       |     |        |     |
| Deurontgrendeling geactiveerd |     |        |     |
| Oproep mislukt                |     |        |     |
| Hoorn resetten                |     |        |     |
| Fout                          |     |        |     |
| Station opnieuw gestart       |     |        |     |

| Gegeven                        | Beschrijving                                                                                         | Instellingen                                                                        | Standaardwaarden                |
|--------------------------------|----------------------------------------------------------------------------------------------------|-------------------------------------------------------------------------------------|---------------------------------|
| Uitgaande oproep<br>normaal    | Verzend een e-mail wanneer een uitgaande<br>oproep wordt verricht met de prioriteit<br>"Normaal".    | <ul> <li>Selecteren: versturen</li> <li>Deselecteren: niet<br/>versturen</li> </ul> | Deselecteren: niet<br>versturen |
| Inkomende oproep<br>normaal    | Verzend een e-mail wanneer een<br>inkomende oproep wordt verricht met de<br>prioriteit "Normaal".    | <ul> <li>Selecteren: versturen</li> <li>Deselecteren: niet<br/>versturen</li> </ul> | Deselecteren: niet<br>versturen |
| Uitgaande oproep<br>prioriteit | Verzend een e-mail wanneer een uitgaande<br>oproep wordt verricht met de prioriteit<br>"Prioriteit". | <ul> <li>Selecteren: versturen</li> <li>Deselecteren: niet<br/>versturen</li> </ul> | Deselecteren: niet<br>versturen |

4

## Programmering van het station

| Gegeven                          | Beschrijving                                                                                                    | Instellingen                                                                        | Standaardwaarden                |
|----------------------------------|----------------------------------------------------------------------------------------------------|-------------------------------------------------------------------------------------|---------------------------------|
| Inkomende oproep<br>prioriteit   | Verstuur een e-mail wanneer een<br>inkomende oproep wordt verricht met de<br>prioriteit "Prioriteit".                                                  | <ul> <li>Selecteren: versturen</li> <li>Deselecteren: niet<br/>versturen</li> </ul> | Deselecteren: niet<br>versturen |
| Uitgaande oproep<br>urgent       | Verzend een e-mail wanneer een uitgaande<br>oproep wordt verricht met de prioriteit<br>"Urgent".                                                       | <ul> <li>Selecteren: versturen</li> <li>Deselecteren: niet<br/>versturen</li> </ul> | Deselecteren: niet<br>versturen |
| Inkomende oproep<br>urgent       | Verzend een e-mail wanneer een<br>inkomende oproep wordt verricht met de<br>prioriteit "Urgent".                                                       | <ul> <li>Selecteren: versturen</li> <li>Deselecteren: niet<br/>versturen</li> </ul> | Deselecteren: niet<br>versturen |
| Deurontgrendeling<br>geactiveerd | Verzend een e-mail wanneer<br>Deurontgrendeling is geactiveerd.                                                                                        | <ul> <li>Selecteren: versturen</li> <li>Deselecteren: niet<br/>versturen</li> </ul> | Deselecteren: niet<br>versturen |
| Oproep mislukt                   | Verzend een e-mail wanneer de uitgaande<br>oproep is mislukt.                                                                                          | <ul> <li>Selecteren: versturen</li> <li>Deselecteren: niet<br/>versturen</li> </ul> | Deselecteren: niet<br>versturen |
| Hoorn resetten                   | Verzend een e-mail bij relaisuitgang hoorn<br>resetten ("Latch uitvoer" is geselecteerd bij<br>"Relaisuitgang" - "Functie<br>(beheerdersinstelling)"). | <ul> <li>Selecteren: versturen</li> <li>Deselecteren: niet<br/>versturen</li> </ul> | Deselecteren: niet<br>versturen |
| Fout                             | Verzend een e-mail wanneer er een<br>communicatiefout is opgetreden.                                                                                   | <ul> <li>Selecteren: versturen</li> <li>Deselecteren: niet<br/>versturen</li> </ul> | Deselecteren: niet<br>versturen |
| Station opnieuw<br>gestart       | Verzend een e-mail wanneer het station is gereset.                                                                                                    | <ul> <li>Selecteren: versturen</li> <li>Deselecteren: niet<br/>versturen</li> </ul> | Deselecteren: niet<br>versturen |

| [UTF-8] gebruikt voor "Subject" decoderir | ıg, het subject kan verkeerd gedecodeerd zijn afhankelijk van mailserver. |
|-------------------------------------------|---------------------------------------------------------------------------|
| Gebeurtenis                               | Subject<br>1-64 alfanumerieke tekens                                      |
| Uitgaande oproep normaal                  |                                                                           |
| Inkomende oproep normaal                  |                                                                           |
| Uitgaande oproep prioriteit               |                                                                           |
| Inkomende oproep prioriteit               |                                                                           |
| Uitgaande oproep urgent                   |                                                                           |
| Inkomende oproep urgent                   |                                                                           |
| Deurontgrendeling geactiveerd             |                                                                           |
| Oproep mislukt                            |                                                                           |
| Latch resetten                            |                                                                           |
| Fout                                      |                                                                           |
| Station opnieuw opstarten                 |                                                                           |

| Gegeven | Beschrijving                                                | Instellingen              | Standaardwaarde<br>n |
|---------|-------------------------------------------------------------|---------------------------|----------------------|
| Subject | Stel het onderwerp van de e-mail in per gebeurtenistrigger. | 1-64 alfanumerieke tekens | -                    |

# 🚺 Belangrijk

• Voor "Subject" wordt UTF-8-codering gebruikt. Afhankelijk van de e-mailclient kunnen tekens verkeerd worden weergegeven. Om dit te vermijden, stelt u de codeermethode in op "UTF-8".

## ■ Transmissie periodieke log

Transmissie periodieke log

| Tracto Werner                       |                     | Doeladres           | Doeladres            |  |
|-------------------------------------|---------------------|---------------------|----------------------|--|
| Instellingen                        | (1)                 | (2)                 | 2) (3)               |  |
| Transmissie periodieke log          | Uitschakelen $\vee$ | Uitschakelen $\lor$ | Uitschakelen $\vee$  |  |
| Tijd transmissie periodieke log     | 00 VUur 00 VMinuut  | 00 VUur 00 VMinuut  | 00 V Uur 00 V Minuut |  |
| Interval transmissie periodieke log | 1 dag $\lor$        | 1 dag 🗸 🗸           | 1 dag 🗸 🗸            |  |
| Periodiek logtransmissie-onderwerp  |                     |                     |                      |  |

| Gegeven                                   | Beschrijving                                                                 | Instellingen                                       | Standaardwaarden |
|-------------------------------------------|------------------------------------------------------------------------------|----------------------------------------------------|------------------|
| Transmissie<br>periodieke log             | Selecteer Inschakelen/Uitschakelen om de stationslog periodiek te verzenden. | <ul><li>Inschakelen</li><li>Uitschakelen</li></ul> | Uitschakelen     |
| Tijd transmissie<br>periodieke log        | Stel de tijd in waarop de periodieke log moet worden verzonden.              | 00:00 - 23:59                                      | 00:00            |
| Interval transmissie<br>periodieke log    | Selecteer de interval voor het verzenden van de periodieke log.              | Elke 1-7 dagen                                     | 1 dag            |
| Periodiek<br>logtransmissie-<br>onderwerp | Stel het onderwerp in van de e-mail in voor<br>Transmissie periodieke log.   | 1-64 alfanumerieke tekens                          | -                |

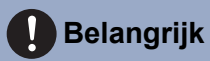

• Voor "Periodiek logtransmissie-onderwerp" wordt UTF-8-codering gebruikt. Afhankelijk van de e-mailclient kunnen tekens verkeerd worden weergegeven. Om dit te vermijden, stelt u de codeermethode in op "UTF-8".

### Verstuur testemail

Verzend een e-mail als test naar het adres dat is opgegeven in <u>"Emailadressen (→pagina 52)"</u>.

Verstuur testemail Versturen

#### Een test-e-mail verzenden

- **1.** Klik op [Versturen].
- 2. Het volgende e-mailbericht wordt naar het geconfigureerde adres verzonden.

Voorbeeld van verzenden van een e-mailbericht:

Wanneer u een test-e-mail verstuurt vanaf het station (Nummer van station: 003, Naam van station: Subtoestel voor handset 3, Locatie: 2F West).

| Bron          | $\triangle \triangle \triangle \triangle \triangle \triangle \triangle \triangle \triangle com$ |
|---------------|-------------------------------------------------------------------------------------------------|
| Datum en tijd | 11/20/2018 7:22                                                                                 |
| Naar<br>CC    | xxxx@xxxxx.com                                                                                  |
| Subject       | 003 Subtoestel voor handset 3 E-mailtest                                                        |
| Beschrijving  | Teste-mail verstuurd op "20181120 07:21:40".                                                    |
|               | Nummer station: [003]                                                                           |
|               | Naam van station: [Subtoestel voor handset 3]                                                   |
|               | Locatie station: [2F West]                                                                      |

# 🚺 Belangrijk

• Voor "Subject" wordt UTF-8-codering gebruikt. Afhankelijk van de e-mailclient kunnen tekens verkeerd worden weergegeven. Om dit te vermijden, stelt u de codeermethode in op "UTF-8".

# Communicatie audioberichten

Configureer de Communicatie audioberichten.

Communicatie audioberichten: met deze functie worden berichten naar het bestemmingsstation verzonden wanneer de communicatie start of na invoer op het keypad van het andere station (IX-MV7-\* of een VoIP-telefoon).

| C | mmm       | icatie audioberichten    |         |
|---|-----------|--------------------------|---------|
|   |           |                          |         |
| 1 | Start con | nmunicatie               | Geen    |
| - | Code ont  | tvangen                  |         |
|   | #         | Code<br>(*) 1-20 cijfers | Bericht |
| Ī | 1         |                          | Geen 🗸  |
|   | 2         |                          | Geen 🗸  |
|   | 3         |                          | Geen 🗸  |
|   | 4         |                          | Geen 🗸  |

## ■ Start communicatie

| Gegeven            | Beschrijving                                   | Instellingen                               | Standaardwaarde<br>n |
|--------------------|------------------------------------------------|--------------------------------------------|----------------------|
| Start communicatie | Selecteer het bericht dat naar het doelstation | • Geen                                     | Geen                 |
|                    | moet worden verstuurd wanneer de               | Oproeppatroon 1                            |                      |
|                    | communicatie begint.                           | Oproeppatroon 2                            |                      |
|                    |                                                | Oproeppatroon 3                            |                      |
|                    |                                                | <ul> <li>Oproeppatroon 4</li> </ul>        |                      |
|                    |                                                | <ul> <li>Oproeppatroon 5</li> </ul>        |                      |
|                    |                                                | <ul> <li>Oproeppatroon 6</li> </ul>        |                      |
|                    |                                                | <ul> <li>Tremolo-geluid</li> </ul>         |                      |
|                    |                                                | <ul> <li>In gesprek-</li> </ul>            |                      |
|                    |                                                | antwoordtoon                               |                      |
|                    |                                                | <ul> <li>In de wacht</li> </ul>            |                      |
|                    |                                                | <ul> <li>Werkingsgeluid</li> </ul>         |                      |
|                    |                                                | • Fout                                     |                      |
|                    |                                                | Voortoon 1                                 |                      |
|                    |                                                | Voortoon 2                                 |                      |
|                    |                                                | Voortoon 3                                 |                      |
|                    |                                                | <ul> <li>Communicatie-einde</li> </ul>     |                      |
|                    |                                                | voortoon                                   |                      |
|                    |                                                | <ul> <li>Oproepwachtrij melding</li> </ul> |                      |
|                    |                                                | <ul> <li>Wachten op antwoord-</li> </ul>   |                      |
|                    |                                                | toon                                       |                      |
|                    |                                                | Selecteer een geluid dat                   |                      |
|                    |                                                | is geregistreerd in                        |                      |
|                    |                                                | "Register aangepaste                       |                      |
|                    |                                                | geluiden (→pagina 36)".                    |                      |

## ■ Code ontvangen

Configureer het bericht dat moet worden verzonden na ontvangst van de code. Er kunnen vier patronen worden ingesteld voor de ontvangen code en het bericht.

| Gegeven | Beschrijving                                                                                                    | Instellingen                                                                                                    | Standaardwaarde<br>n |
|---------|----------------------------------------------------------------------------------------------------|----------------------------------------------------------------------------------------------------|----------------------|
| Code    | Stel in welke code moet worden ingevoerd op<br>het keypad van de IX-MV7-* of een VoIP-<br>telefoon om het bericht af te spelen. | 1-20 cijfers                                                                                                    | -                    |
| Bericht | Stel in welke code moet worden ingevoerd op<br>het keypad van de IX-MV7-* of een VoIP-<br>telefoon om het bericht af te spelen. | <ul> <li>Geen</li> <li>Oproeppatroon1</li> <li>Oproeppatroon3</li> <li>Oproeppatroon3</li> <li>Oproeppatroon5</li> <li>Oproeppatroon6</li> <li>Tremolo-geluid</li> <li>In gesprek-<br/>antwoordtoon</li> <li>In de wacht</li> <li>Werkingsgeluid</li> <li>Fout</li> <li>Voortoon1</li> <li>Voortoon2</li> <li>Voortoon3</li> <li>Communicatie-einde<br/>voortoon</li> <li>Oproepwachtrij melding</li> <li>Wachten op antwoord-<br/>toon</li> <li>Selecteer een geluid dat<br/>is geregistreerd in<br/>"Register aangepaste<br/>geluiden (→pagina 36)".</li> </ul> | Geen                 |

# Klokgeluid

4

Configureer het klokgeluid dat volgens het ingestelde schema op dit station moet worden afgespeeld. Klik op **[Klokgeluid]**.

| • Vieleshid                                                                                                    |
|----------------------------------------------------------------------------------------------------|
| •Klokgelulu                                                                                                    |
|                                                                                                    |
| Klokgeluid                                                                                                    |
| Waarschuwing: Klik op "Update" om de instellingen op te slaan voordat u op de Klokgeluid-knop klikt zodat de wijzigingen niet verloren gaan. |

Of klik op "Klokgeluid" in het Instellingenmenu om het scherm Klokgeluid weer te geven.

#### Weekschema

Configureer de starttijd en het af te spelen klokgeluid voor elke dag van de week, van zondag tot en met zaterdag. Per dag kunnen 50 schema's worden ingesteld.

| kgelui   | id              |                   |            |        |             |
|----------|-----------------|-------------------|------------|--------|-------------|
| eeksc    | hema            |                   |            |        |             |
| ximaal : | 50 schema's per | dag kunnen worden | ingesteld. |        |             |
| #        | St              | arttijd           | Klokgeluid |        | Verwijderen |
| 1        | ∨Uur            | ∨Minuut           | Geen       | $\sim$ | Verwijderen |
| 2        | ──Uur           | ──Minuut          | Geen       | $\sim$ | Verwijderen |
| 3        | ∨Uur            | Minuut            | Geen       | $\sim$ | Verwijderen |
|          |                 |                   |            |        |             |

### Het Weekschema configureren

**1.** Configureer "Starttijd" en "Klokgeluid" voor elke dag van de week.

# 2. Klik op [Bijwerken].

| Gegeven    | Beschrijving                                          | Instellingen                                                                                                    | Standaardwaarde<br>n |
|------------|-------------------------------------------------------|----------------------------------------------------------------------------------------------------|----------------------|
| Starttijd  | Stel de tijd in waarop het klokgeluid moet<br>afgaan. | 00:00 - 23:59                                                                                                    | -                    |
| Klokgeluid | Stel het geluid van het klokgeluid in.                | <ul> <li>Geen</li> <li>Oproeppatroon1</li> <li>Oproeppatroon2</li> <li>Oproeppatroon3</li> <li>Oproeppatroon4</li> <li>Oproeppatroon5</li> <li>Oproeppatroon6</li> <li>Tremolo-geluid</li> <li>In gesprek-<br/>antwoordtoon</li> <li>In de wacht</li> <li>Werkingsgeluid</li> <li>Fout</li> <li>Voortoon1</li> <li>Voortoon2</li> <li>Voortoon3</li> <li>Communicatie-einde<br/>voortoon</li> <li>Oproepwachtrij melding</li> <li>Wachten op antwoord-<br/>toon</li> <li>Ook een geluid dat is<br/>geregistreerd in<br/>"Register aangepaste<br/>geluiden (→pagina 36)"<br/>kan worden<br/>geselecteerd.</li> </ul> | Geen                 |

## Het Weekschema verwijderen

- **1.** Klik op **[Verwijderen]** op de rij van het te verwijderen schema.
- 2. Klik op [Bijwerken].

## Dagelijks schema

Configureer de starttijd van het klokgeluid en het klokgeluid zelf in eenheden van één dag. U kunt tot één jaar vanaf de ingestelde dag configureren. Per dag kunnen 50 schema's worden ingesteld.

| Dage                                                                                                    | lijks     | scher     | na        |           |           |           |                                   |             |                                                              |           |
|----------------------------------------------------------------------------------------------------|-----------|-----------|-----------|-----------|-----------|-----------|-----------------------------------|-------------|--------------------------------------------------------------|-----------|
|                                                                                                    |           |           |           |           |           |           |                                   |             |                                                              |           |
| Als de weergavemaand gewyzigd word door '<<' of >>>', gaan niet-opgeslagen instellingen vertoren. Klik op 'Update' om instellingen op te staan. |           |           |           |           |           |           |                                   |             |                                                              |           |
|                                                                                                    | <         | < febi    | uari 1    | 2019      | >>        |           |                                   |             |                                                              |           |
| zo                                                                                                    | ma        | di        | wo        | do        | vr        | za        |                                   |             |                                                              |           |
|                                                                                                    |           |           |           |           | 1         | 2         | = Wekelijks                       |             |                                                              |           |
| 2                                                                                                    | 4         | 6         |           | 7         | -         | -         | = Dagelijks                       |             |                                                              |           |
| 2                                                                                                    | 4         | 2         | 0         | 1         | ≥         | 2         | - Wendeen                         |             |                                                              |           |
| <u>10</u>                                                                                                    | <u>11</u> | <u>12</u> | <u>13</u> | <u>14</u> | <u>15</u> | <u>16</u> | = vandaag                         |             |                                                              |           |
| <u>17</u>                                                                                                    | <u>18</u> | <u>19</u> | <u>20</u> | <u>21</u> | <u>22</u> | <u>23</u> |                                   |             |                                                              |           |
| 24                                                                                                    | <u>25</u> | <u>26</u> | <u>27</u> | <u>28</u> |           |           |                                   |             |                                                              |           |
|                                                                                                    | maa       | ndag,     | 25 feb    | ruari     | 2019      |           |                                   |             |                                                              |           |
|                                                                                                    |           |           |           | 0         | /50Ga     | ragistr   | aarda schamo's                    |             |                                                              |           |
|                                                                                                    |           | Sta       | rttijd    | 0         | 15000     | legisu    | Klokgeluid                        |             | ]                                                            |           |
|                                                                                                    | νt        | Jur       |           | Minu      | ut        | Geen      | 1                                 | $\sim$      | Toevoegen (*) Druk op de knop "Toevoegen" om te registreren. |           |
| m                                                                                                    | aanda     | g, 25 t   | februa    | ri So     | chema     | overzie   | cht rinkelen (dagelijks, wekelijk | s)          |                                                              |           |
| #                                                                                                    |           | Тур       | e         |           | Star      | ttijd     | Klokgeluid                        | Verwijderen |                                                              |           |
|                                                                                                    | 1         |           |           |           |           |           |                                   |             | Lijst met ingestel                                           | de schema |
|                                                                                                    | 2         |           |           |           |           |           |                                   |             |                                                              |           |
|                                                                                                    | 3         |           |           |           |           |           |                                   |             |                                                              |           |
|                                                                                                    | 4         |           |           |           |           |           |                                   |             |                                                              |           |

### De Dagelijks schema configureren

- 1. Selecteer een dag bij "Kalender".
- 2. Configureer "Starttijd" en "Klokgeluid" en klik op [Toevoegen].

# **3.** Klik op [Bijwerken].

| Gegeven    | Beschrijving                                          | Instellingen                                                                                                    | Standaardwaarde<br>n |
|------------|-------------------------------------------------------|----------------------------------------------------------------------------------------------------|----------------------|
| Starttijd  | Stel de tijd in waarop het klokgeluid moet<br>afgaan. | 00:00-23:59                                                                                                    | -                    |
| Klokgeluid | Stel het geluid van het klokgeluid in.                | <ul> <li>Geen</li> <li>Oproeppatroon 1</li> <li>Oproeppatroon 2</li> <li>Oproeppatroon 3</li> <li>Oproeppatroon 4</li> <li>Oproeppatroon 5</li> <li>Oproeppatroon 6</li> <li>Tremolo-geluid</li> <li>In gesprek-<br/>antwoordtoon</li> <li>In de wacht</li> <li>Werkingsgeluid</li> <li>Fout</li> <li>Voortoon 1</li> <li>Voortoon 2</li> <li>Voortoon 3</li> <li>Communicatie-einde<br/>voortoon</li> <li>Oproepwachtrij melding</li> <li>Wachten op antwoord-<br/>toon</li> <li>Selecteer een geluid dat<br/>is geregistreerd in<br/>"Register aangepaste<br/>geluiden (→pagina 36)".</li> </ul> | Geen                 |

#### Dagelijks schema verwijderen

- 1. Selecteer de dag waarvoor een schema moet worden verwijderd bij "Kalender".
- De schema's voor de geselecteerde dag worden weergegeven in de "Lijst met ingestelde schema's".
   Als er voor de geselecteerde dag van de week een weekschema is geconfigureerd, wordt dat ook getoond.
- **3.** Klik op **[Verwijderen]** voor het schema dat moet worden verwijderd en klik vervolgens op **[Bijwerken]**.

• Raadpleeg <u>"Het Weekschema verwijderen (→pagina 59)"</u> om een weekschema te verwijderen.

# **Station Instellingen**

# Volume/Toon

| olume/Toon                      |                  |             |   |
|---------------------------------|------------------|-------------|---|
| Volume                          |                  |             |   |
| Handset Versturen               | 10               | ~           |   |
| Handset Ontvangen               | 6                | ~           |   |
| Handsfree versturen             | 10               | ~           |   |
| Handsfree ontvangen             | 10               | ~           |   |
| Externe uitvoer                 | 6                | ~           |   |
| VoIP-telefoon volume-aanpassing | Geen aanpassing  |             | ~ |
| Beltoon                         | 10               | ~           |   |
| Toon                            |                  |             |   |
| Communicatie timeout-melding    | Fout             |             | ~ |
| Communicatie-einde voortoon     | Communicatie-eir | de voortoon | ~ |
| Toon autom. beantwoorden        | Voortoon 1       |             | ~ |
| Code ontvangen                  | Geen             |             | ~ |
| Fout                            | Fout             |             | ~ |

## ■ Volume

| Gegeven                             | Beschrijving                                                                                                    | Instellingen                                                                                                    | Standaardwaarden |
|-------------------------------------|----------------------------------------------------------------------------------------------------|----------------------------------------------------------------------------------------------------|------------------|
| Handset Versturen                   | Stel het zendvolume in met behulp van de handset tijdens communicatie.                                                                           | 1-10                                                                                                    | 10               |
| Handset Ontvangen                   | Stel het volume voor ontvangen via de<br>handset in terwijl u communiceert. Hiermee<br>stelt u ook het volume van de terugbeltoon<br>in.         | 1-10                                                                                                    | 6                |
| Handsfree versturen                 | Stel het volume voor handenvrij zenden in tijdens communicatie en monitoring.                                                                    | 1-10                                                                                                    | 10               |
| Handsfree ontvangen                 | Stel het handsfree ontvangstvolume in<br>tijdens communicatie en het versturen van<br>berichten. Stelt ook het volume van de<br>terugbeltoon in. | 1-10                                                                                                    | 10               |
| Externe uitvoer                     | Stel het zendvolume in met behulp van externe uitvoer.                                                                                           | 1-10                                                                                                    | 6                |
| VoIP-telefoon volume-<br>aanpassing | Selecteer de volumeregeling tussen VoIP-<br>telefoons en IX-stations.                                                                            | <ul> <li>-12 dB vanaf VoIP, +12 dB tot VoIP</li> <li>-6 dB vanaf VoIP, +6 dB tot VoIP</li> <li>Geen aanpassing</li> <li>+6 dB vanaf VoIP, -6 dB tot VoIP</li> <li>+12 dB vanaf VoIP, -12 dB tot VoIP</li> </ul> | Geen aanpassing  |
| Beltoon                             | Selecteer het volume voor beltoon en de voortoon voor het versturen van berichten.                                                               | 0: uit, 1-10                                                                                                    | 6                |

# Toon

| Gegeven            | Gegeven Beschrijving                        |                                                                  | Standaardwaarden   |
|--------------------|---------------------------------------------|------------------------------------------------------------------|--------------------|
| Communicatie       | Selecteer de toon die moet worden           | • Geen                                                           | Fout               |
| timeout-melding    | afgespeeld wanneer de duur van een          | <ul> <li>Oproeppatroon 1</li> </ul>                              |                    |
|                    | uitgaande oproep is verstreken.             | <ul> <li>Oproeppatroon 2</li> </ul>                              |                    |
|                    |                                             | <ul> <li>Oproeppatroon 3</li> </ul>                              |                    |
|                    |                                             | <ul> <li>Oproeppatroon 4</li> </ul>                              |                    |
|                    |                                             | <ul> <li>Oproeppatroon 5</li> </ul>                              |                    |
|                    |                                             | <ul> <li>Oproeppatroon 6</li> </ul>                              |                    |
|                    |                                             | <ul> <li>Tremolo-geluid</li> </ul>                               |                    |
|                    |                                             | <ul> <li>In gesprek-antwoordtoon</li> </ul>                      |                    |
|                    |                                             | <ul> <li>In de wacht</li> </ul>                                  |                    |
|                    |                                             | <ul> <li>Werkingsgeluid</li> </ul>                               |                    |
|                    |                                             | • Fout                                                           |                    |
|                    |                                             | Voortoon 1                                                       |                    |
|                    |                                             | Voortoon 2                                                       |                    |
|                    |                                             | Voortoon 3                                                       |                    |
|                    |                                             | Communicatie-einde                                               |                    |
|                    |                                             | voortoon                                                         |                    |
|                    |                                             | Oproepwachtrij melding                                           |                    |
|                    |                                             | Wachten op antwoord-toon                                         |                    |
|                    |                                             | Selecteer een geluid dat is                                      |                    |
|                    |                                             | geregistreerd in <u>Register</u>                                 |                    |
|                    |                                             | ( paging 26)"                                                    |                    |
|                    |                                             | (→pagina 36).                                                    |                    |
| Communicatie-einde | Selecteer de toon die 10 sec voor het einde | • Geen                                                           | Communicatie-einde |
| voortoon           | van de communicatie, omroep of monitoring   | Oproeppatroon 1                                                  | voortoon           |
|                    | wordt afgespeeld.                           | Oproeppatroon 2                                                  |                    |
|                    |                                             | Oproeppatroon 3                                                  |                    |
|                    |                                             | Oproeppatroon 4                                                  |                    |
|                    |                                             | Oproeppatroon 5                                                  |                    |
|                    |                                             | Oproeppatroon 6                                                  |                    |
|                    |                                             | In geoprek entweerdteen                                          |                    |
|                    |                                             | <ul> <li>In gespiek-antwoordtoon</li> <li>In de weekt</li> </ul> |                    |
|                    |                                             | • Werkingsgeluid                                                 |                    |
|                    |                                             | • Fout                                                           |                    |
|                    |                                             | Voortoon 1                                                       |                    |
|                    |                                             | Voortoon 2                                                       |                    |
|                    |                                             | Voortoon 3                                                       |                    |
|                    |                                             | Communicatie-einde                                               |                    |
|                    |                                             | voortoon                                                         |                    |
|                    |                                             | Oproepwachtrij melding                                           |                    |
|                    |                                             | Wachten op antwoord-toon                                         |                    |
|                    |                                             | • Selecteer een geluid dat is                                    |                    |
|                    |                                             | geregistreerd in <u>"Register</u>                                |                    |
|                    |                                             | aangepaste geluiden                                              |                    |
|                    |                                             | <u>(</u> →pagina 36)".                                           |                    |

# **4** Instellingen en aanpassingen

# Programmering van het station

| Gegeven                     | Beschrijving                                                                                                    | Instellingen                                                                                                    | Standaardwaarden |
|-----------------------------|----------------------------------------------------------------------------------------------------|----------------------------------------------------------------------------------------------------|------------------|
| Toon autom.<br>beantwoorden | Beltoon wanneer u een individuele oproep<br>ontvangt. <u>"Automatisch beantwoorden</u><br>(→pagina 47)" ingesteld op "AAN".                                                                                                    | <ul> <li>Geen</li> <li>Oproeppatroon1</li> <li>Oproeppatroon2</li> <li>Oproeppatroon3</li> <li>Oproeppatroon4</li> <li>Oproeppatroon5</li> <li>Oproeppatroon6</li> <li>Tremolo-geluid</li> <li>In gesprek-antwoordtoon</li> <li>In de wacht</li> <li>Werkingsgeluid</li> <li>Fout</li> <li>Voortoon1</li> <li>Voortoon2</li> <li>Voortoon3</li> <li>Communicatie-einde voortoon</li> <li>Oproepwachtrij melding</li> <li>Wachten op antwoord-toon</li> <li>Selecteer een geluid dat is geregistreerd in <u>"Register aangepaste geluiden (→pagina 36)"</u>.</li> </ul> | Voortoon1        |
| Code ontvangen              | Configureer de toon die naar het<br>bestemmingsstation moet worden verstuurd<br>wanneer de deurontgrendelingssleutel die<br>via het keypad op het bestemmingsstation<br>(station waarmee de deur wordt<br>ontgrendeld) wordt ingevoerd, overeenstemt<br>met de verificatiesleutel van dit station<br>(station verbonden met het elektrisch slot).<br>De toon is te horen op het andere station. | <ul> <li>Geen</li> <li>Oproeppatroon1</li> <li>Oproeppatroon2</li> <li>Oproeppatroon3</li> <li>Oproeppatroon5</li> <li>Oproeppatroon6</li> <li>Tremolo-geluid</li> <li>In gesprek-antwoordtoon</li> <li>In de wacht</li> <li>Werkingsgeluid</li> <li>Fout</li> <li>Voortoon1</li> <li>Voortoon2</li> <li>Voortoon3</li> <li>Communicatie-einde voortoon</li> <li>Oproepwachtrij melding</li> <li>Wachten op antwoord-toon</li> <li>Selecteer een geluid dat is geregistreerd in <u>"Register aangepaste geluiden (pagina 36)"</u>.</li> </ul>                          | Geen             |

# Programmering van het station

| Gegeven | Beschrijving                      | Instellingen                                    | Standaardwaarden |
|---------|-----------------------------------|-------------------------------------------------|------------------|
| Fout    | Selecteer de toon die moet worden | • Geen                                          | Fout             |
|         | afgespeeld wanneer er een fout is | <ul> <li>Oproeppatroon1</li> </ul>              |                  |
|         | opgetreden.                       | <ul> <li>Oproeppatroon2</li> </ul>              |                  |
|         |                                   | <ul> <li>Oproeppatroon3</li> </ul>              |                  |
|         |                                   | <ul> <li>Oproeppatroon4</li> </ul>              |                  |
|         |                                   | <ul> <li>Oproeppatroon5</li> </ul>              |                  |
|         |                                   | <ul> <li>Oproeppatroon6</li> </ul>              |                  |
|         |                                   | <ul> <li>Tremolo-geluid</li> </ul>              |                  |
|         |                                   | <ul> <li>In gesprek-antwoordtoon</li> </ul>     |                  |
|         |                                   | <ul> <li>In de wacht</li> </ul>                 |                  |
|         |                                   | <ul> <li>Werkingsgeluid</li> </ul>              |                  |
|         |                                   | • Fout                                          |                  |
|         |                                   | Voortoon1                                       |                  |
|         |                                   | Voortoon2                                       |                  |
|         |                                   | Voortoon3                                       |                  |
|         |                                   | <ul> <li>Communicatie-einde</li> </ul>          |                  |
|         |                                   | voortoon                                        |                  |
|         |                                   | <ul> <li>Oproepwachtrij melding</li> </ul>      |                  |
|         |                                   | <ul> <li>Wachten op antwoord-toon</li> </ul>    |                  |
|         |                                   | <ul> <li>Selecteer een geluid dat is</li> </ul> |                  |
|         |                                   | geregistreerd in <u>"Register</u>               |                  |
|         |                                   | aangepaste geluiden                             |                  |
|         |                                   | <u>(</u> →pagina 36)".                          |                  |

# Communicatie

- •Communicatie
  - Gesprekstijd [sec] Communicatie Begintoon

 30-600 sec ✓
 60
 sec
 Oneindig of 30-600 sec/1 sec stap

 Geen
 ✓

| Gegeven                   | Beschrijving                                                                                                    | Instellingen                                                                                                    | Standaardwaarden |
|---------------------------|----------------------------------------------------------------------------------------------------|----------------------------------------------------------------------------------------------------|------------------|
| Gesprekstijd [sec]*1      | Stel de communicatie-timer in voor het<br>verrichten van een oproep. De<br>communicatie-timer voor het ontvangen van<br>een oproep wordt ingesteld op het station<br>van bestemming. | <ul> <li>30-600 sec: kies dit om een<br/>tijd tussen 30 en 600 sec<br/>(per 1 sec) in te stellen.</li> <li>Oneindig: geen time-out.</li> </ul>                                                                                                    | 60sec            |
| Communicatie<br>Begintoon | Selecteer de toon die moet worden<br>afgespeeld wanneer de communicatie start.                                                                                                    | <ul> <li>Geen</li> <li>Oproeppatroon1</li> <li>Oproeppatroon2</li> <li>Oproeppatroon3</li> <li>Oproeppatroon5</li> <li>Oproeppatroon6</li> <li>Tremolo-geluid</li> <li>In gesprek-antwoordtoon</li> <li>In de wacht</li> <li>Werkingsgeluid</li> <li>Fout</li> <li>Voortoon1</li> <li>Voortoon2</li> <li>Voortoon3</li> <li>Communicatie-einde voortoon</li> <li>Oproepwachtrij melding</li> <li>Wachten op antwoord-toon</li> <li>Selecteer een geluid dat is geregistreerd in "Register aangepaste geluiden (pagina 36)".</li> </ul> | Geen             |

\*1 Geeft een verplicht veld aan. Gebruik de standaardwaarden, tenzij u deze moet wijzigen.

# Belangrijk

• Wanneer u bezig bent met een oproep via een VoIP-telefoon, is dit de duur van de oproep die op de VoIP-telefoon is geconfigureerd.

•Monitor

~

# Monitor

Gemonitord meldingentoon Gemonitord LED-melding Geen OAAN

**●**UIT

| Gegeven         | Beschrijving                              | Instellingen                                | Standaardwaarden |
|-----------------|-------------------------------------------|---------------------------------------------|------------------|
| Gemonitord      | Selecteer de toon die moet worden         | • Geen                                      | Geen             |
| meldingentoon   | afgespeeld tijdens monitoring door een    | <ul> <li>Oproeppatroon1</li> </ul>          |                  |
|                 | ander station.                            | Oproeppatroon2                              |                  |
|                 |                                           | Oproeppatroon3                              |                  |
|                 |                                           | <ul> <li>Oproeppatroon4</li> </ul>          |                  |
|                 |                                           | Oproeppatroon5                              |                  |
|                 |                                           | Oproeppatroon6                              |                  |
|                 |                                           | Tremolo-geluid                              |                  |
|                 |                                           | <ul> <li>In gesprek-antwoordtoon</li> </ul> |                  |
|                 |                                           | • In de wacht                               |                  |
|                 |                                           | Werkingsgeluid                              |                  |
|                 |                                           | • Fout                                      |                  |
|                 |                                           | Voortoon1                                   |                  |
|                 |                                           | Voortoon2                                   |                  |
|                 |                                           | Voortoon3                                   |                  |
|                 |                                           | Communicatie-einde                          |                  |
|                 |                                           | voortoon                                    |                  |
|                 |                                           | <ul> <li>Oproepwachtrij melding</li> </ul>  |                  |
|                 |                                           | Wachten op antwoord-toon                    |                  |
|                 |                                           | Selecteer een geluid dat is                 |                  |
|                 |                                           | geregistreerd in "Register                  |                  |
|                 |                                           | aangepaste geluiden                         |                  |
|                 |                                           | (→pagina 36)".                              |                  |
| Gemonitord LED- | Selecteer AAN/UIT voor notificatie via de | • AAN                                       | UIT              |
| melding         | statusled (blauw knipperend) tijdens      | • UIT                                       |                  |
|                 | monitoring door een ander station.        |                                             |                  |

## **Deurontgrendeling voor IX-RS**

| ng uitga | ing deurontgrendeli | ng                    |                    |
|----------|---------------------|-----------------------|--------------------|
| iummer : | 01                  | ~                     |                    |
| #        | Stationgegevens     | Toekennen contact     | Verificatiesleutel |
| 1        |                     | Bestemmingsstation V  |                    |
| 2        |                     | Bestemmingsstation V  |                    |
| 3        |                     | Bestemmingsstation V  |                    |
| 4        |                     | Bestemmingsstation V  |                    |
| 5        |                     | Bestemmingsstation V  |                    |
| 6        |                     | Bestemmingsstation V  |                    |
| 7        |                     | Bestemmingsstation V  |                    |
| 8        |                     | Bestemmingsstation V  |                    |
| 9        |                     | Bestemmingsstation V  |                    |
| 10       |                     | Bestemmingsstation V  |                    |
| 11       |                     | Bestemmingsstation V  |                    |
| 10       |                     | Destamonia materian M |                    |

### Deurontgrendeling voor IX-RS configureren

- Selecteer de te configureren groep bij [Groepsnummer].
   De instellingen voor het geselecteerde groepsnummer worden weergegeven.
- **2.** Configureer elk item.
- 3. Als u klaar bent, klikt u op [Bijwerken].

| Gegeven            | Beschrijving                                                                                                    | Instellingen                                                                                                    | Standaardwaarden   |
|--------------------|----------------------------------------------------------------------------------------------------|----------------------------------------------------------------------------------------------------|--------------------|
| Toekennen contact  | Selecteer welke relaisuitgang zal worden<br>gebruikt voor de deurontgrendeling tijdens<br>een oproep.                                                                                                    | <ul> <li>Afkomstige station: gebruik<br/>deze relaisuitgang om de<br/>deur te ontgrendelen.</li> <li>Bestemmingsstation:<br/>gebruik deze relaisuitgang<br/>om de deur te<br/>ontgrendelen.</li> </ul> | Bestemmingsstation |
| Verificatiesleutel | Als "Bestemmingsstation" is geselecteerd in<br><u>"Toekennen contact (→pagina 68)"</u> , stelt u<br>de verificatiesleutel voor deurontgrendeling<br>in.<br>De verificatiesleutel moet overeenkomen<br>met de verificatiesleutel van het<br>bestemmingsstation. | 1-20 cijfers                                                                                                    | -                  |

### Opmerking

• "Verificatiesleutel" wordt op het scherm weergegeven als "••••".

• Configureer de sleutel voor deurontgrendeling met 1 tot 4 cijfers voor de ontgrendeling van een elektrisch slot dat is verbonden met IX-MV.

# Onderhoud

## Initialisatie

Met initialisatie worden alle instellingen gereset naar de standaardwaarden.

| •Initialisatia                       |   |  |  |
|--------------------------------------|---|--|--|
|                                      |   |  |  |
|                                      | _ |  |  |
| Gebruikersinstellingen initialiserer |   |  |  |

### Initialisatie

- 1. Klik op [Gebruikersinstellingen initialiseren].
- **2.** Klik op **[OK]**.
  - Klik op [Annuleren] om de initialisatie te annuleren.

## Belangrijk

• Als de initialisatie mislukt, wordt een bericht ([Fout: Initialisatie van station mislukt.]) weergegeven. In dat geval voert u de initialisatie opnieuw uit.

# **Specificaties**

| Voedingsbron             | PoE (IEEE802.3af klasse 0-norm)                                                                     |
|--------------------------|----------------------------------------------------------------------------------------------------|
| Actueel verbruik         | Stand-by: 38 mA; maximum: 95 mA                                                                     |
| Communicatie             | Handenvrij<br>(gelijktijdige communicatie in beide richtingen alleen voor oproepen tussen handsets) |
| LAN                      | Ethernet (10BASE-T, 100BASE-TX), Auto MDI/MDI-X-compatibel                                          |
| Audio-Codec              | G.711 (μ-law en A-law) en G.722                                                                     |
| Protocol                 | IPv4, IPv6, TCP, UDP, SIP, HTTP, HTTPS, RTSP, RTP, RTCP, IGMP, MLD, SMTP, SFTP, DHCP, NTP, DNS      |
| Versleutelingssysteem    | TLS1.0, TLS1.1, TLS1.2                                                                              |
| Pakkettransmissiesysteem | Unicast                                                                                             |
| Aantal gebelde stations  | 20 stations × 10 groepen                                                                            |
| Bedrijfstemperatuur      | 0 - 40 °C                                                                                           |
| Materialen               | Vlamvertragende hars                                                                                |
| Kleur                    | IX-RS-W: wit, IX-RS-B: zwart                                                                        |
| Afmetingen               | 90 mm (B) x 192 mm (H) × 67 mm (D)                                                                  |
| Gewicht:                 | ong. 520 g                                                                                          |

# Onderhoud

• Maak het station zorgvuldig schoon met een zachte en droge doek. Verwijder hardnekkige vlekken door een zachte doek te bevochtigen met een oplossing van neutrale zeep en water, de doek goed uit te wringen en het toestel schoon te maken.

# 🚺 Belangrijk

• Maak geen gebruik van chemische middelen zoals benzeen of verfverdunner. Daardoor kan het oppervlak van het station beschadigd raken of verkleuren.

# Mededeling over de software

Voor het gebruik van de software die in dit product is geïnstalleerd, is direct of indirect toestemming van derden ontvangen.

(1) Apache-licentie 2.0

Deze software bevat Google Protocol Buffers.

U kunt een kopie van de licentie verkrijgen via "http://www.apache.org/licenses/LICENSE-2.0".

Gelieve er rekening mee te houden dat een deel van deze software is ontstaan door originele bronbestanden te wijzigen.

(2) bzip2- en libbzip2-licenties

Dit bestand maakt deel uit van bzip2 en/of libbzip2, een programma en bibliotheek voor blok-sorterende gegevenscompressie zonder verlies.

Copyright (C) 1996-2002 Julian R Seward. Alle rechten voorbehouden.

De herverdeling en het gebruik in een bron en in binaire vormen, met of zonder wijziging, zijn toegestaan mits aan de volgende voorwaarden is voldaan:

1. Herverdelingen van de broncode dienen de bovenstaande copyright-mededeling, deze lijst van voorwaarden en de onderstaande ontkoppelingsclausule te bevatten.

2. De oorsprong van deze software mag niet verkeerd worden voorgesteld; u mag niet beweren dat u de originele software hebt geschreven. Als u deze software gebruikt in een product wordt een verklaring hiervan in de documentatie van het product op prijs gesteld, maar het is niet verplicht.

3. Gewijzigde bronversies moeten duidelijk als dusdanig worden gemarkeerd en mogen niet verkeerdelijk worden voorgesteld als de originele software.

4. De naam van de auteur mag niet worden gebruikt om producten die uit deze software zijn ontstaan zonder specifieke voorafgaande schriftelijke toestemming aan te bevelen of te promoten.

DEZE SOFTWARE WORDT DOOR DE AUTEUR VERLEEND "ZOALS HET IS". UITDRUKKELIJKE OF STILZWIJGENDE GARANTIES MET INBEGRIP VAN, MAAR NIET BEPERKT TOT, DE STILZWIJGENDE GARANTIES VOOR VERKOOPBAARHEID EN GESCHIKTHEID VOOR EEN BEPAALD DOEL ZULLEN WORDEN VERWORPEN.

IN GEEN ENKEL GEVAL ACHT DE AUTEUR ZICH AANSPRAKELIJK VOOR DIRECTE, INDIRECTE, INCIDENTELE, SPECIALE, EXEMPLAIRE SCHADE OF DE VERGOEDING VAN GEVOLGSCHADE (MET INBEGRIP VAN, MAAR NIET BEPERKT TOT, VERVANGING VAN GOEDEREN OF DIENSTEN; VERLIES VAN GEBRUIK, GEGEVENS OF WINST, OF BEDRIJFSONDERBREKING) EN ELKE VORM VAN CONTRACTUELE VERPLICHTING, STRIKTE VERPLICHTING OF ONRECHT (MET INBEGRIP VAN NALATIGHEID OF ANDER GEDRAG) DAT HET GEVOLG IS VAN HET GEBRUIK VAN DEZE SOFTWARE, OOK AL WERD GEWAARSCHUWD DAT DERGELIJKE SCHADE KAN ONTSTAAN.

(3) GPL/LGPL

Dit product bevat softwarecomponenten die aan GPL/LGPL zijn onderworpen.

Meer informatie vindt u via de volgende links.

http://www.gnu.org/licenses/gpl.html http://www.gnu.org/licenses/lgpl.html

Conform GPL/LGPL mogen klanten de broncode van de softwarecomponenten verkrijgen, wijzigen en bekendmaken.

Zie de onderstaande website voor de manier waarop u de GPL/LGPL-sequentie van deze broncode kunt verkrijgen.

http://www.aiphone.co.jp/data/software/source/gpl/download/ix/

\*Gelieve het volgende te lezen voor u de download start.

<<Bevestigen a.u.b.>>

- Conform GPL/LGPL wordt de broncode van de softwarecomponenten niet gewaarborgd, met inbegrip van een garantie inzake de "verkoopbaarheid" of de "geschiktheid voor een bepaald doel".

- De broncode van de softwarecomponenten wordt verleend "zoals het is" en op basis van de GPL/LGPL.
- Gelieve er rekening mee te houden dat we geen vragen over de inhoud van de broncode van de softwarecomponenten kunnen beantwoorden.
- (4) ISC-licentie
  - Copyright (c) 2004-2011 Internet Systems Consortium, Inc. ("ISC")

Copyright (c) 1995-2003 Internet Software Consortium. Hierbij wordt toestemming verleend om deze software te gebruiken, te kopiëren, te wijzigen en/of te verdelen voor elk doel en met of zonder kosten, op voorwaarde dat de bovenstaande copyright-mededeling en deze toelating op alle kopieën staan.

DE SOFTWARE WORDT GELEVERD "ZOALS HET IS" EN ISC WIJST ALLE GARANTIES MET BETREKKING TOT DEZE SOFTWARE, MET INBEGRIP VAN ALLE STILZWIJGENDE GARANTIES VAN VERKOOPBAARHEID EN GESCHIKTHEID, AF.

IN GEEN GEVAL ACHT ISC ZICH AANSPRAKELIJK VOOR ELKE SPECIALE, DIRECTE, INDIRECTE OF GEVOLGSCHADE OF ENIGERLEI SCHADE VOORTVLOEIEND UIT HET VERLIES VAN GEBRUIK, GEGEVENS OF WINST TIJDENS DE UITVOERING VAN HET CONTRACT, NALATIGHEID OF ANDERE ONRECHTMATIGE HANDELINGEN VOORTVLOEIEND UIT OF IN VERBAND MET HET GEBRUIK OF DE PRESTATIE VAN DEZE SOFTWARE.

(5) MIT-licentie

Copyright (c) 2018 Aiphone co.,Ltd.

Vrijgegeven onder de MIT-licentie.

Hierbij wordt kosteloos toestemming verleend aan elke persoon die een kopie van deze software en de bijbehorende documentatie (de "Software") krijgt om de Software te verdelen zonder beperkingen, waaronder de beperking van de rechten om de Software te gebruiken, te kopiëren, te wijzigen, samen te voegen, te publiceren, te verdelen, in sublicentie te geven en/of er kopieën van te verkopen, en om personen aan wie de Software ter beschikking wordt gesteld de toelating te geven om hetzelfde te doen, op voorwaarde dat:

De bovenstaande copyright-melding en deze toelating op alle kopieën of belangrijke onderdelen van de Software worden vermeld.

DEZE SOFTWARE WORDT VERLEEND "ZOALS HET IS", ZONDER ENIGERLEI GARANTIE, UITDRUKKELIJK OF STILZWIJGEND, MET INBEGRIP VAN, MAAR NIET BEPERKT TOT, DE GARANTIES VOOR VERKOOPBAARHEID, GESCHIKTHEID VOOR EEN BEPAALD DOEL EN NIET-SCHENDING. IN GEEN GEVAL ACHTEN DE AUTEURS OF DE COPYRIGHTHOUDERS ZICH AANSPRAKELIJK VOOR ELKE SCHADEVERGOEDING, SCHADE OF ANDERE AANSPRAKELIJKHEID VOORTVLOEIEND UIT HET VERLIES VAN GEBRUIK, GEGEVENS OF WINST TIJDENS DE UITVOERING VAN HET CONTRACT, ONRECHTMATIGE HANDELINGEN OF ANDERSZINS VOORTVLOEIEND UIT OF IN VERBAND DE SOFTWARE OF HET GEBRUIK OF ANDERE HANDELINGEN IN DE SOFTWARE.

- (6) NTP-licentie
  - Copyright (c) University of Delaware 1992-2011

Hierbij wordt toestemming verleend om deze software en de bijbehorende documentatie te gebruiken, te kopiëren, te wijzigen en te verdelen voor elk doel en met of zonder kosten, op voorwaarde dat de bovenstaande copyright-mededeling op alle kopieën staat en dat zowel de copyright-mededeling als de toelating in de ondersteunende documentatie worden vermeld, en dat de naam University of Delaware niet zonder voorafgaande specifieke schriftelijke toestemming wordt gebruikt in advertenties of reclame met betrekking tot de verdeling van de software.

De University of Delaware doet geen uitspraken over de geschiktheid van deze software voor enigerlei doel. Ze wordt geleverd "zoals het is", zonder uitdrukkelijke of stilzwijgende garantie.

### (7) OpenSSL-licentie

Copyright (c) 1998-2011 The OpenSSL Project. Alle rechten voorbehouden.

De herverdeling en het gebruik in een bron en in binaire vormen, met of zonder wijziging, zijn toegestaan mits aan de volgende voorwaarden is voldaan:

- (a) Herverdelingen van de broncode dienen de bovenstaande copyright-mededeling, deze lijst van voorwaarden en de onderstaande ontkoppelingsclausule te bevatten.
- (b) Herverdelingen in een binaire vorm dienen de bovenstaande copyright-mededeling, deze lijst van voorwaarden en de onderstaande ontkoppelingsclausule te bevatten in de documentatie en/of andere meegeleverde materialen.
- (c) Reclamemateriaal dat verwijst naast functies of het gebruik van deze software dient de volgende verklaring te bevatten:
"Dit product bevat software ontwikkeld door The OpenSSL Project voor het gebruik in de OpenSSL Toolkit. (http://www.openssl.org/)"

- (d) De namen "OpenSSL Toolkit" en "OpenSSL Project" mogen niet worden gebruikt om producten die uit deze software zijn ontstaan zonder schriftelijke toestemming aan te bevelen of te promoten. Gelieve voor schriftelijke toestemming contact op te nemen met openssl-core@openssl.org.
- (e) Producten die uit deze software zijn ontstaan, mogen niet "OpenSSL" worden genoemd. Zonder schriftelijke toestemming van het OpenSSL Project mag "OpenSSL" niet in hun namen zijn opgenomen.
- (f) Herverdelingen, ongeacht de vorm, dienen de volgende verklaring te bevatten:
  "Dit product bevat software ontwikkeld door The OpenSSL Project voor gebruik in de OpenSSL Toolkit (http://www.openssl.org/)"

DEZE SOFTWARE WORDT VERLEEND DOOR HET OpenSSL PROJECT "ZOALS HET IS". UITDRUKKELIJKE OF STILZWIJGENDE GARANTIES MET INBEGRIP VAN, MAAR NIET BEPERKT TOT, DE STILZWIJGENDE GARANTIES VOOR VERKOOPBAARHEID EN GESCHIKTHEID VOOR EEN BEPAALD DOEL ZULLEN WORDEN VERWORPEN.

IN GEEN ENKEL GEVAL ACHTEN THE OpenSSL PROJECT OF DIENS MEDEWERKERS ZICH AANSPRAKELIJK VOOR DIRECTE, INDIRECTE, INCIDENTELE, SPECIALE, EXEMPLAIRE OF GEVOLGSCHADE (MET INBEGRIP VAN, MAAR NIET BEPERKT TOT, VERVANGING VAN GOEDEREN OF DIENSTEN,

VERLIES VAN GEBRUIK, GEGEVENS OF WINST, OF BEDRIJFSONDERBREKING) EN ELKE VORM VAN CONTRACTUELE VERPLICHTING, STRIKTE VERPLICHTING OF ONRECHT (MET INBEGRIP VAN NALATIGHEID OF ANDER GEDRAG) DAT HET GEVOLG IS VAN HET GEBRUIK VAN DEZE SOFTWARE, OOK AL WERD GEWAARSCHUWD DAT DERGELIJKE SCHADE KAN ONTSTAAN.

(8) Originele SSLeay-licentie

De herverdeling en het gebruik in een bron en in binaire vormen, met of zonder wijziging, zijn toegestaan mits aan de volgende voorwaarden is voldaan:

- (a) Herverdelingen van de broncode dienen de copyright-mededeling, deze lijst van voorwaarden en de onderstaande ontkoppelingsclausule te bevatten.
- (b) Herverdelingen in een binaire vorm dienen de bovenstaande copyright-mededeling, deze lijst van voorwaarden en de onderstaande ontkoppelingsclausule te bevatten in de documentatie en/of andere meegeleverde materialen.
- (c) Reclamemateriaal dat verwijst naast functies of het gebruik van deze software dient de volgende verklaring te bevatten:

"Dit product bevat gecodeerde software geschreven door Eric Young (eay@cryptsoft.com)". Het woord 'gecodeerd' kan achterwege worden gelaten als de routines van de gebruikte bibliotheek niet verbonden zijn aan de codering :-).

(d) U dient de volgende verklaring toe te voegen als u een Windows-specifieke code (of een afleiding daarvan) uit de directory van de applicatie (applicatiecode) gebruikt:

"Dit product bevat software geschreven door Tim Hudson (tjh@cryptsoft.com)".

DEZE SOFTWARE WORDT VERLEEND DOOR ERIC YOUNG "ZOALS HET IS" EN ELKE UITDRUKKELIJKE OF STILZWIJGENDE GARANTIE, MET INBEGRIP VAN, MAAR NIET BEPERKT TOT, DE STILZWIJGENDE GARANTIES VOOR VERKOOPBAARHEID EN GESCHIKTHEID VOOR EEN BEPAALD DOEL ZULLEN WORDEN VERWORPEN. IN GEEN ENKEL GEVAL ACHTEN DE AUTEUR OF ZIJN MEDEWERKERS ZICH AANSPRAKELIJK VOOR DIRECTE, INDIRECTE, INCIDENTELE, SPECIALE, EXEMPLAIRE OF GEVOLGSCHADE (MET INBEGRIP VAN, MAAR NIET BEPERKT TOT, VERVANGING VAN GOEDEREN OF DIENSTEN; VERLIES VAN GEBRUIK, GEGEVENS OF WINST; OF BEDRIJFSONDERBREKING) EN ELKE VORM VAN CONTRACTUELE VERPLICHTING, STRIKTE VERPLICHTING OF ONRECHT (MET INBEGRIP VAN NALATIGHEID OF ANDER GEDRAG) DAT HET GEVOLG IS VAN HET GEBRUIK VAN DEZE SOFTWARE, OOK AL WERD GEWAARSCHUWD DAT DERGELIJKE SCHADE KAN ONTSTAAN.

(9) RSA Message-Digest-licentie

Copyright (C) 1990, RSA Data Security, Inc. Alle rechten voorbehouden.

De licentie voor het kopiëren en gebruiken van deze software wordt verleend op voorwaarde dat deze overal waar deze software of de werking ervan wordt genoemd of waar ernaar wordt verwezen, wordt geïdentificeerd als het "RSA Data Security, Inc. MD5 Message-Digest Algorithm".

De licentie wordt ook verleend voor het maken en gebruiken van afgeleide werken op voorwaarde dat dergelijke werken overal waar het afgeleide werk wordt genoemd of waar ernaar wordt verwezen, wordt geïdentificeerd als "afgeleid van het RSA Data Security, Inc. MD5 Message-Digest Algorithm".

RSA Data Security, Inc. doet geen uitspraken over de verkoopbaarheid van deze software of de geschiktheid van deze software voor een bepaald doel.

Ze wordt geleverd "zoals het is", zonder enigerlei uitdrukkelijke of stilzwijgende garantie.

Deze mededelingen moeten op alle kopieën van alle delen van deze documentatie en/of software worden vermeld.

Gelieve er rekening mee te houden dat deze software is afgeleid van het RSA Data Security, Inc. MD5 Message-Digest Algorithm.

(10) zlib-licentie

(C) 1995-2010 Jean-loup Gailly en Mark Adler

Raadpleeg de volgende website voor de broncode en wijzigingen van de software die is toegestaan volgens de bovengenoemde licenties.

http://www.aiphone.co.jp/data/software/source/gpl/download/ix/

\*Gelieve het volgende te lezen voor u de download start.

<<Bevestigen a.u.b.>>

 Gelieve er rekening mee te houden dat we geen vragen over de inhoud van de broncode van de softwarecomponenten kunnen beantwoorden.

## VOORSCHRIFTEN

FCC

Dit toestel voldoet aan deel 15 van de FCC-regels. De bediening is onderhevig aan de volgende twee voorwaarden: (1) Dit toestel mag geen schadelijke interferentie veroorzaken, en (2) dit toestel moet eventueel ontvangen interferentie, waaronder interferentie die ongewenste acties veroorzaakt, accepteren.

OPMERKING: deze apparatuur is getest en voldoet aan de beperkingen voor een Klasse B digitaal apparaat, overeenkomstig deel 15 van de FCC-regels. Deze beperkingen zijn opgesteld om een redelijke bescherming tegen schadelijke storing te bieden bij gebruik in een woonomgeving.

Deze apparatuur genereert en gebruikt radiofrequente energie en kan deze energie uitstralen, en kan, als deze niet wordt gebruikt zoals beschreven in de instructies, schadelijke storing voor radiocommunicatie veroorzaken. Er kan evenwel niet worden gegarandeerd dat zich in een bepaalde installatie geen interferentie voordoet. Als deze apparatuur schadelijke interferentie voor radio- en televisieontvangst veroorzakt, hetgeen kan worden vastgesteld door de apparatuur uit en aan te zetten, wordt de gebruiker aangeraden te proberen de interferentie te verhelpen door een of meerdere van de volgende maatregelen te nemen:

• De ontvangstantenne heroriënteren of verplaatsen.

- De afstand tussen de apparatuur en de ontvanger vergroten.
- Sluit de apparatuur aan op een ander stopcontact dan het stopcontact waarop de ontvanger is aangesloten.
- Raadpleeg de dealer of een ervaren radio-/tv-technicus voor verdere hulp.

INDUSTRY CANADA CAN ICES-3 (B)/NMB-3(B)

WEEE

Het toepassingsgebied van 🕱 is de EU.

## GARANTIE

Aiphone garandeert dat zijn producten vrij zijn van materiaal- en fabricagefouten bij normaal gebruik en onderhoud gedurende een periode van 2 jaar na levering aan de eindgebruiker, en zal het product kosteloos herstellen of vervangen indien na onderzoek blijkt dat het toestel een defect heeft dat onder de garantie valt. Aiphone behoudt zich het recht voor als enige definitief te bepalen of er al dan niet sprake is van een materiaal- en/of fabricagefout en of het product nog onder de garantie valt. Deze garantie geldt niet voor een Aiphone-product dat is blootgesteld aan verkeerd gebruik, verwaarlozing, een ongeval, stroomstoten, of verkeerde bediening en evenmin voor toestellen die buiten de fabriek zijn hersteld of aangepast. Deze garantie geldt niet voor batterijen of schade veroorzaakt door batterijen die in het toestel zijn gebruikt. Deze garantie dekt uitsluitend werkbankherstellingen en iedere herstelling moet worden uitgevoerd in een schriftelijk door Aiphone aangewezen winkel of werkplaats. Deze garantie beperkt zich tot de standaardspecificaties die in de bedieningshandleiding staan vermeld. Deze garantie beslaat geen enkele aanvullende functie van een product van een externe partij dat door gebruikers of leveranciers wordt toegevoegd. Gelieve op te merken dat schade of andere problemen die het gevolg zijn van storing bij gebruik of verbinding met producten anders dan die van Aiphone, eveneens niet door deze garantie worden gedekt. Kosten die gepaard gaan met herstellingen ter plaatse kunnen niet worden verhaald op Aiphone. Er kan geen schadeloosstelling van Aiphone worden geëist voor enigerlei verlies of schade als gevolg van een defect of storing tijdens het gebruik van zijn producten, of voor enig ongemak of verlies dat hieruit voortvloeit.

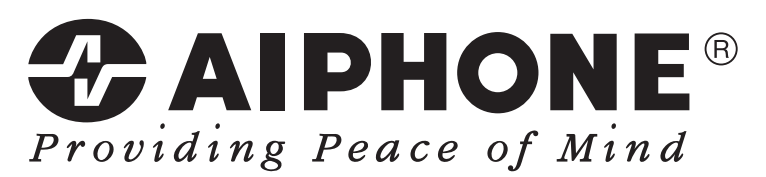

https://www.aiphone.net/

AIPHONE CO., LTD., NAGOYA, JAPAN Datum van uitgave: maart 2020  $\mbox{$\bigcirc$}$  P0320 MQ 62294